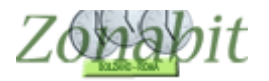

ZonabitOrario TUTORIAL

# ZonabitOrario "DATI in CLOUD"

lavorare con più utenti sui dati in remoto

Indice

#### INTRODUZIONE

1 – SALVARE LA CONFIGURAZIONE DA CONDIVIDERE

2 – CREARE UNA NUOVA CARTELLA DA CONDIVIDERE

3 – LAVORARE SUI DATI REMOTI – UTENTE AMMINISTRATORE

4 - ABILITARE NUOVI UTENTI PER LA CONFIGURAZIONE REMOTA

5 – LAVORARE SULLA CONFIGURAZIONE REMOTA COME UTENTE NON AMMINISTRATORE

6 - CONSIDERAZIONI IMPORTANTI

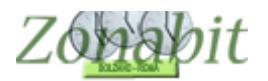

#### Introduzione

ZonabitOrario già da molti anni ha dato la possibilità ai propri utenti di salvare i dati e di elaborare l'orario su cloud remoti. Però l'intera configurazione dell'orario e la relativa gestione era effettuata tramite l'applicazione client installata sul computer dell'utente. In tal modo se era necessario prelevare la configurazione da un'altra postazione occorreva salvarla sul cloud dalla prima postazione e recuperarla da cloud dall'altra.

Con la nuova modalità "Dati in Cloud" introdotta nel 2022 è possibile lavorare contemporaneamente da più postazioni sulla medesima configurazione che, in tal caso, risiede in remoto sui server di Zonabit. L'applicazione client legge direttamente i dati remoti e permette la loro correzione e modifica da più postazioni. L'accesso avviene mediante un codice utente e password.

Quando si lavora contemporaneamente ZonabitOrario mostra un pannello in cui ogni utente viene avvertito se un altro fa una modifica in modo da permettere il riallineamento dei dati che vengono mostrati sullo schermo.

L'utente che crea la configurazione "Dati in Cloud" sarà poi l'utente amministratore che si occuperà di abilitare gli altri colleghi che devono lavorare con lui sulla medesima configurazione.

Per utilizzare la modalità "Dati in Cloud", la Vostra licenza deve essere abilitata. Se non lo è, contattate l'assistenza per richiede l'abilitazione.

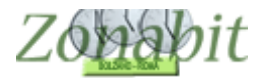

#### 1 – Salvare la configurazione da condividere

L'utente amministratore deve per prima cosa salvare su cloud la configurazione che desidera condividere con i colleghi.

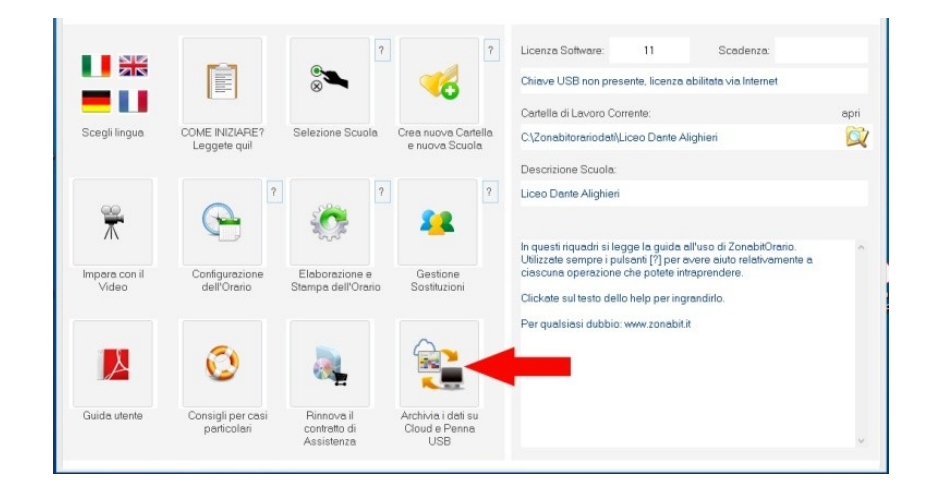

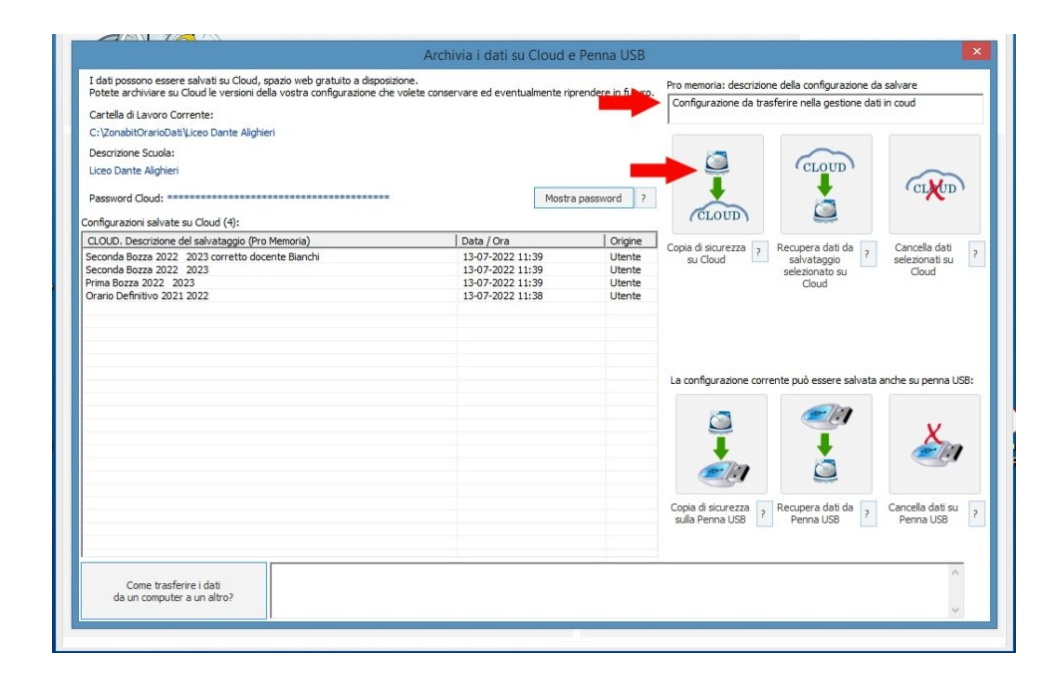

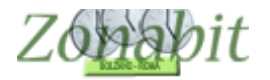

## 2 – Creare una nuova cartella da condividere

Poi, dal pannello iniziale di configurazione seleziona "Crea nuova cartella e nuova Scuola".

| (D) (D) (              |                                  |                                                         |                                            | Gestione licenze Ho bisogno di assiste                                                                         | nza Assistenza On Line |
|------------------------|----------------------------------|---------------------------------------------------------|--------------------------------------------|----------------------------------------------------------------------------------------------------|------------------------|
|                        | LA SOLUZI<br>DELL'ORAL           | <b>DILO FARIO</b><br>ONE DI ALTA TECI<br>RIO SCOLASTICO | Nologia per IL Ci                          |                                                                                                    | Follow us on facebook  |
|                        |                                  | ?                                                       | ?                                          | Licenza Software: 11 Scader                                                                                    | za:                    |
|                        |                                  | <b>N</b>                                                |                                            | Chiave USB non presente, licenza abilitata via Inte                                                            | ernet                  |
|                        |                                  |                                                         |                                            | Cartella di Lavoro Corrente:                                                                                   | apri                   |
| Scegli lingua          | COME INIZIARE?<br>Leggete quil   | Selezione Scuola                                        | Crea nuova Cartella<br>e nuova Scuola      | C\Zonabitorariodati\Liceo Dante Alighieri                                                                      | <b>X</b>               |
|                        |                                  |                                                         |                                            | Descrizione Scuola:                                                                                            |                        |
|                        | ?                                | ?                                                       | ?                                          | Liceo Dante Alighieri                                                                                          |                        |
| T                      |                                  |                                                         | **                                         | In questi riquadri si legge la guida all'uso di Zonal<br>Utilizzate sempre i pulsanti (?) per avere aiuto rele | sitOrario.             |
| Impara con il<br>Video | Configurazione<br>dell'Orario    | Elaborazione e<br>Stampa dell'Orario                    | Gestione<br>Sostituzioni                   | ciascuna operazione che potete intraprendere.                                                                  |                        |
|                        |                                  |                                                         |                                            | Clickate sul testo dello help per ingrandirlo.                                                                 |                        |
| Å                      | ٢                                |                                                         |                                            | Per quasiasi auburu, www.20habitut                                                                             |                        |
| Guida utente           | Consigli per casi<br>particolari | Rinnova il<br>contratto di<br>Assistenza                | Archivia i dati su<br>Cloud e Penna<br>USB |                                                                                                    | ÷                      |

Nel pannello successivo è importante utilizzare la spunta "la nuova cartella deve accogliere......(condivide lo stesso accesso al Cloud)" prima di premere OK.

|         | Crario Proveseto                                                                                                    | Gestione licenze                                                       | Ho bisogno di assistenza | Assistenza On Lin    |
|---------|----------------------------------------------------------------------------------------------------|------------------------------------------------------------------------|--------------------------|----------------------|
|         | <b>ZonabitOrario</b><br>LA SOLUZIONE DI ALTA TECNOLOGIA PER IL CALCO<br>DELL'ORARIO SCOLASTICO                                        | OLO AUTOMATICO                                                         | f fa                     | llow us on<br>Cebook |
|         | Cartella di Lavoro Corrente:                                                                                                    |                                                                        |                          | ]                    |
|         | C:\ZonabitOrarioDati\LiceoDante                                                                                                    | e Alighieri                                                            |                          |                      |
|         | Descrizione scuola:                                                                                                    |                                                                        |                          | apri                 |
| ingu    | Liceo Dante Alighieri                                                                                                    |                                                                        |                          |                      |
|         | A cosa serve la nuova carte<br>La nuova cartella deve accogliere una nuova versione della scuola<br>La nuova cartella deve accogliere | ella?<br>ora in uso (condivide lo ste<br>e un'altra scuola (ha un dive | sso accesso a Cloud)     | Di,<br>i servirà     |
| on<br>i | Come trasferire i dati                                                                                                    |                                                                        | ОК                       | possono              |
|         | Consigli per casi Rinnova il Archivia i dati su                                                                                       |                                                                        | Abballuona               |                      |

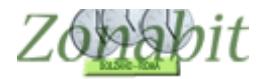

Nel pannello successivo si preme il bottone che crea una NUOVA configurazione residente in REMOTO, come in figura qui sotto:

| 1 1 1 1 1 1 1 1 1 1 1 1 1 1 1 1 1 1 1    |                                                                  | Creazione di una cartella remota condiv                                                             | visa                                                                                                    | >  |
|------------------------------------------|------------------------------------------------------------------|----------------------------------------------------------------------------------------------------|----------------------------------------------------------------------------------------------------|----|
| L                                        | a vostra licenza è abilitata per cr.                             | eare una configurazione remota condivisibile con a                                                  | La vostra licenza è abilitata<br>per creare una configurazion<br>remota condivisibile con altri<br>utenti. | ie |
| Volete ora una                           | nuova configurazione remota?                                     | NO, voglio accedere a una configurazione R<br>con ID e password che conosco                         | EMOTA Informazioni?                                                                                        |    |
| SI, voglio creare un<br>su un NUOVO DISC | a NUOVA configurazione resider<br>O REMOTO accessibile via Inter | te<br>net set set set set set set set set set s                                                     | CALE                                                                                                    |    |
| nserire il nome com                      | pleto della scuola:                                              |                                                                                                    |                                                                                                    |    |
| L'IE                                     | ) per accedere ai dati remoti sara                               |                                                                                                    |                                                                                                    |    |
|                                          | a den annimistadore der dati.                                    | ripetere<br>password:                                                                               |                                                                                                    |    |
|                                          | Attenzione: prendere<br>In caso di smarrimento, per              | nota di login e password prima di procedere.<br>ecuperare questi dati dovrete contattare l'assisten | 28.                                                                                                    |    |
| Ene                                      | centron la cuentrone della porte                                 | elagona RENOTA                                                                                      | Annalia                                                                                                    |    |
| Guida utente                             | Consigli per casi Rinn<br>particolari contr<br>Assis             | ova il Archivia i dati su<br>atto di Cloud e Penna<br>tenza USB                                     |                                                                                                    |    |

Attenzione: se il tasto per la configurazione remota non è presente, significa che la licenza non è ancora abilitata alla funzionalità. Contattare assistenza e procedere dopo l'abilitazione.

Vengono ora abilitati ora i campi sottostanti.

Primo tra tutti appare un numero denominato "ID" che identificherà univocamente la cartella remota sui server di Zonabit, occorre prenderne nota per non perderlo.

Poi occorre inserire una password. Si consiglia di creare una password originale, da utilizzare solo per ZonabitOrario.

|                                                                                                    | Creazione di una cartella remo                                             | ta condivisa            | ×                                                                                                    |
|----------------------------------------------------------------------------------------------------|----------------------------------------------------------------------------|-------------------------|----------------------------------------------------------------------------------------------------|
| La vostra licenza è abilitata per creare                                                                  | una configurazione remota condivis                                         | ibile con altri utenti. | La vostra licenza è abilitata<br>per creare una configurazione<br>remota condivisibile con altri<br>utenti. |
| Volete ora una nuova configurazione remota?                                                               | NG sogla accedere e ina colto                                              | Informazioni ?          |                                                                                                    |
| SI, voglio creare una NUOVA configurazione residente<br>su un NUOVO DISCO REMOTO accessibile via Internet | NO sogio creatone certigo<br>che siste que poc                             | cone LOCALE<br>Nogudar  |                                                                                                    |
| nserire il nome completo della scuola:<br>Liceo Dante Alighieri                                           |                                                                            |                         |                                                                                                    |
| L'ID per accedere ai dati remoti sarà:                                                                    | 00 00 16 97 48                                                             | MEMORIZZ<br>ID IDENT    | ARE QUESTO<br>IFICATIVO                                                                                     |
| *****                                                                                                    | ripetere ********                                                          | MEMOR                   | IZZARE ANCHE                                                                                                |
| Attenzione: prendere nota<br>In caso di smarrimento, per recup                                            | di login e password prima di proce<br>erare questi dati dovrete contattare | dere. P                 | ASSWORD                                                                                                    |
| Procedi con la creazione della configurazi                                                                | one REMOTA                                                                 | Annulla                 |                                                                                                    |
| Guida utente Consigli per casi Rinnova i<br>particolari contratto c<br>Assistenzi                         | Archivia i dati su<br>i Cloud e Penna<br>a USB                             |                         |                                                                                                    |

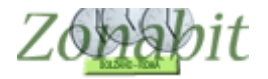

# ZonabitOrario TUTORIAL

Al termine di tale operazione appare la conferma dell'avvenuta creazione della cartella richiesta.

|                                                      | (                                                                 | Creazione di una cartella i                                     | emota condivisa                    | ×                                                                                                    |
|------------------------------------------------------|-------------------------------------------------------------------|-----------------------------------------------------------------|------------------------------------|----------------------------------------------------------------------------------------------------|
| La vostra                                            | licenza è abilitata per creare un                                 | a configurazione remota con                                     | ndivisibile con altri utenti.      | La vostra licenza è abilitata<br>per creare una configurazione<br>remota condivisibile con altri<br>utenti. |
| Volete ora una nuova co                              | onfigurazione remota?                                             |                                                                 |                                    |                                                                                                    |
| SI, voglio creare una NUOV<br>su un NUOVO DISCO REMC | Configurazione remota creat<br>Login di accesso: 000016974        | ta.<br>48 Password: *********                                   |                                    |                                                                                                    |
| nserire il nome completo de                          | Conservare questi dati (cont                                      | attare assistenza se si perde                                   | ono).                              |                                                                                                    |
| Liceo Dante Alighieri                                |                                                                   |                                                                 |                                    |                                                                                                    |
| L'ID per acc<br>CREARE la password dell'a            | Mostra ora password in cl                                         | hiaro per controllo                                             | ОК                                 |                                                                                                    |
|                                                      |                                                                   | password:                                                       |                                    |                                                                                                    |
| In ca                                                | Attenzione: prendere nota d<br>aso di smarrimento, per recuper    | li login e password prima di p<br>rare questi dati dovrete cont | orocedere.<br>attare l'assistenza. |                                                                                                    |
| Procedi con                                          | la creazione della configurazior                                  | ne REMOTA                                                       | Annulla                            |                                                                                                    |
| Guida utente Consi<br>pe                             | igli per casi Rinnova il<br>articolari contratto di<br>Assistenza | Archivia i dati su<br>Cloud e Penna<br>USB                      |                                    |                                                                                                    |

Nella pagina successiva si selezionano le spunte corrette relative alla propria scuola.

|         | Tipologia della Scuola                                                                                 |
|---------|----------------------------------------------------------------------------------------------------|
| Specifi | cate il tipo di Scuola, al fine di regolare inizialmente alcuni parametri di calcolo in modo ottimale: |
| 1       | Scuola con insegnamento dal Lunedì al Venerdì, Sabato Libero 🖻                                         |
|         | Scuola con alcune Classi a tempo pieno per 5 giorni, e altre su 6 giorni □                             |
|         | Scuola con insegnamento mattutino per 6 giorni alla settimana 🗆                                        |
|         | Altro tipo di Calendario Settimanale 🗆                                                                 |
| 2       | Scuola per Infanzia o Primaria o Elementare □<br>Scuola Media o Superiore I⊄                           |
|         | Scelto - Chiudi questa finestra                                                                        |
|         | ASSISTENZA LIOD                                                                                        |

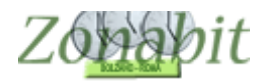

#### 3 – Lavorare sui dati remoti – utente Amministratore

Da adesso in poi si potrà lavorare sulla configurazione remota, infatti sulla pagina iniziale, nel campo cartella di lavoro, viene evidenziata la cartella remota.

Nel caso in cui, in un secondo tempo, si fosse su una configurazione locale e si volesse passare ad una remota, sarà sufficiente premere "Crea nuova Cartella e nuova Scuola" e richiedere l'accesso alla cartella remota esistente inserendo ID e password.

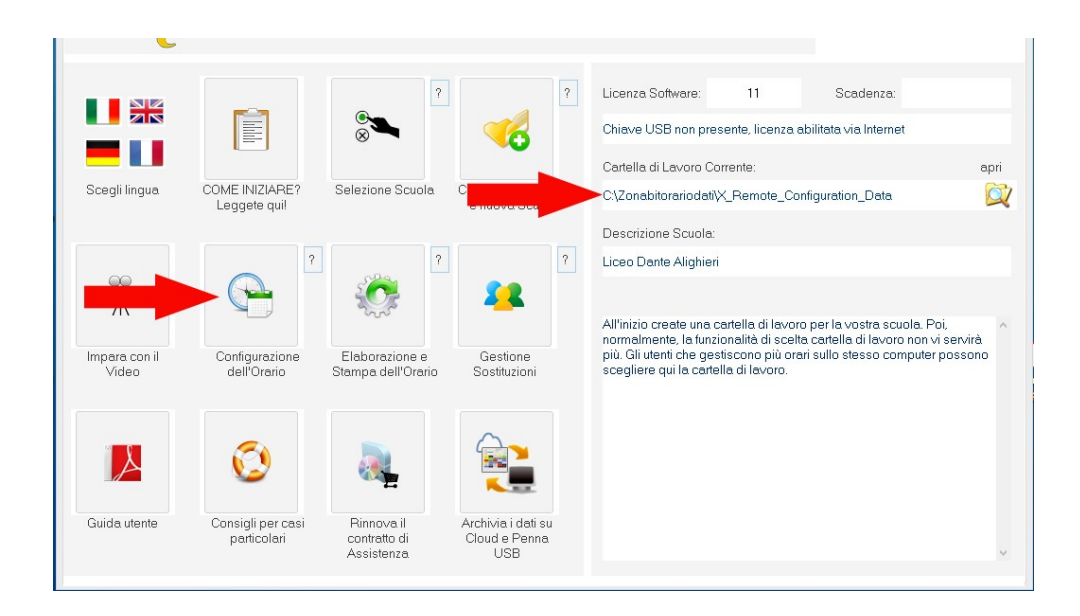

Naturalmente la prima volta che si lavora in remoto, per vedere i dati di configurazione che si stavano utilizzando sul proprio PC, bisogna recuperare dal cloud il salvataggio fatto in precedenza (punto 1 di questo tutorial). Successivamente questo non sarà più necessario.

|                                                                                                    | Archivia i dati su Cloud e                                                   | Penna USB                            |                                                                                                    |
|----------------------------------------------------------------------------------------------------|------------------------------------------------------------------------------|--------------------------------------|----------------------------------------------------------------------------------------------------|
| dat possone essere salvita su Cloud, spacio velo patulo a disposizio<br>tote archivere su Cloud le versioni della vostra configurazione de v<br>L'artelle di Lavoro Corrente:<br>::VondohtOraniobatily, REMOTE_CONFIGURATION_DATA<br>Secritione Souloi:<br>Liceo Dante Algheri<br>Resord Cloud; | ne.<br>Jete conservare ed eventualmente rip<br>Mostri                        | rendere in futuro.                   | Pro memoria: descritione della configurazione da salvare                                               |
| nfigurazioni salvate su Cloud (5):                                                                                                    |                                                                              |                                      |                                                                                                    |
| LOUD. Descrizione del salvataggio (Pro Memoria)                                                                                                    | Data / Ora                                                                   | Origine                              | Des para dati da 🔽 - Cancella dati - 🗌                                                                 |
| econda Bozza 2022 2013 Corretto docente Bandri<br>monda Bozza 2022 2013<br>ima Bozza 2022 2023<br>ravio Definitivo 2021 2022                                                                                                    | 13-07-2022 11:39<br>13-07-2022 11:39<br>13-07-2022 11:39<br>13-07-2022 11:38 | Utente<br>Utente<br>Utente<br>Utente | La configurazione corrente può essere salvata anche su perma USB:                                      |
|                                                                                                    |                                                                              |                                      | Copie di koverza ? Recupera dati da ? Carcella dati zu ? Penna USB ? Rema USB ? 2 Carcella dati zu ? ? |
|                                                                                                    |                                                                              |                                      |                                                                                                    |

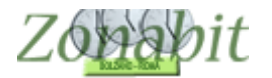

Entrando in Configurazione dell'orario se è passato del tempo vengono richieste di nuovo le credenziali:

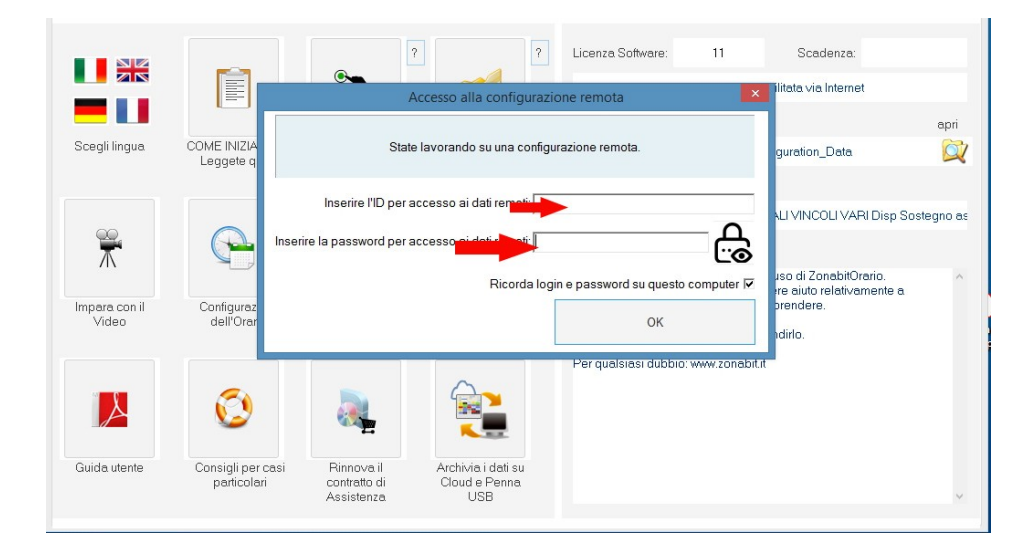

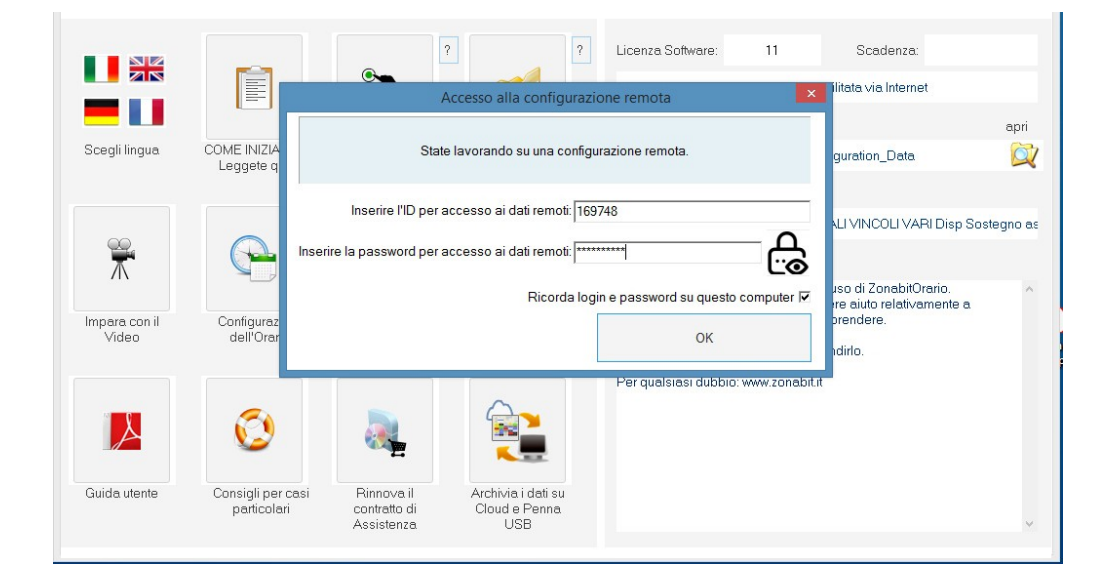

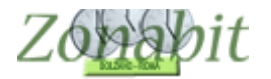

Inserite le credenziali si può iniziare a lavorare. Da notare che da ora in poi apparirà un piccolo pannello che mostrerà gli utenti connessi (nell'esempio solo l'amministratore) e una serie di spie luminose verdi. Sono presenti anche due rotelline "Ping" e "Data" che verificano in ogni istante che la connessione sia attiva. Se diventano rosse (capita solo se c'è un buco di rete) occorre chiudere il programma, aspettare un minuto e rientrare.

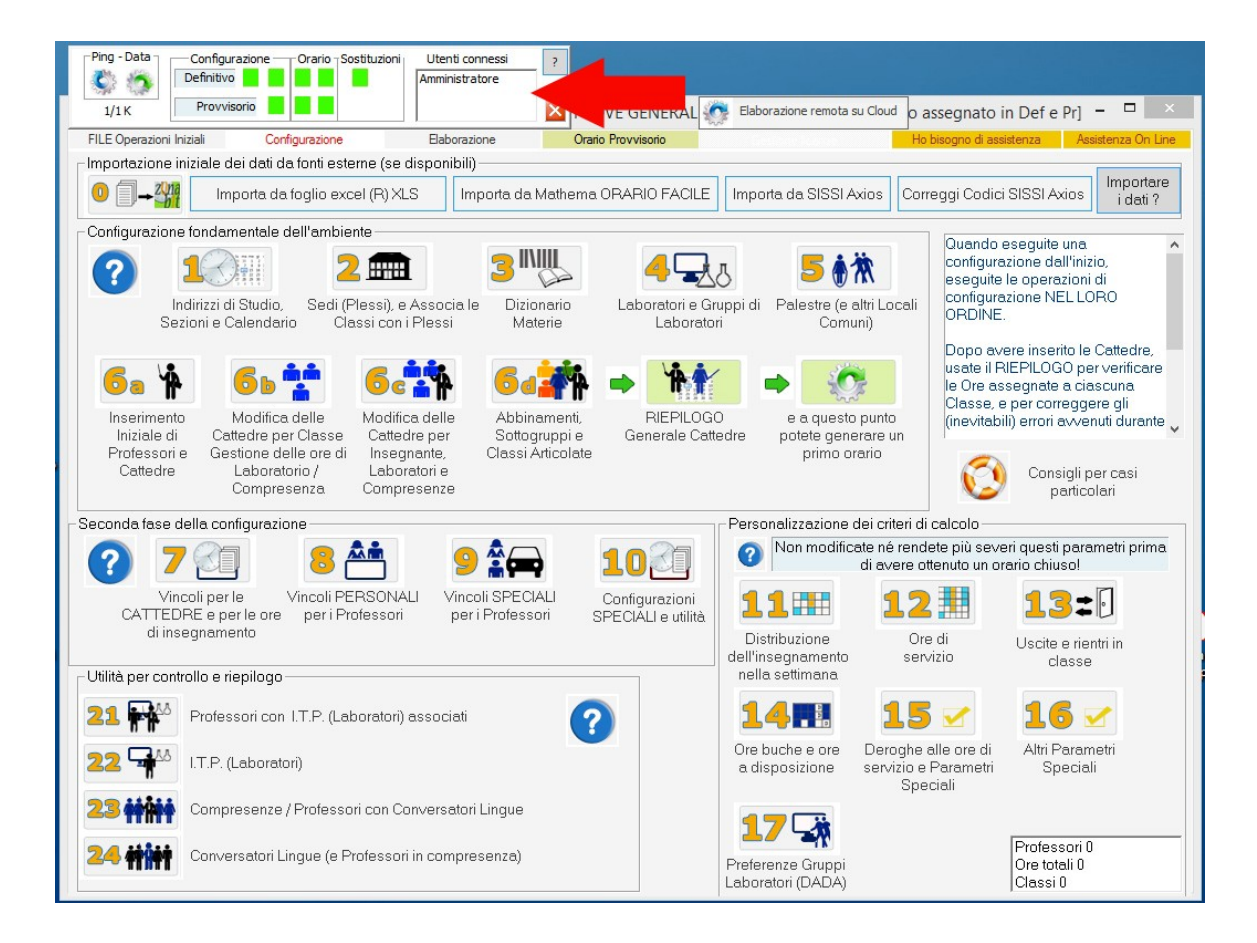

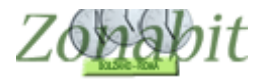

Nel caso in cui ci siano altri utenti connessi alla stessa configurazione ed uno di essi effettui una modifica ai dati, il pannello viene portato automaticamente al centro della schermata ed appaiono le spie rosse. Per riallineare i dati alle correzioni fatte dall'altro utente è necessario utilizzare il bottone "Rileggi i dati modificati da altro utente".

Da notare che nel pannellino di connessione appaiono tutti gli utenti connessi, in questo esempio sono due:

| St.                                                                                                    | ZonabitOrario - Release 6.9.C - Ma                                                                                                    | Iggio 202 🧑 Elaborazione remota su Cloud                                                                        | _ <b>_</b> _ ×                              |
|----------------------------------------------------------------------------------------------------|----------------------------------------------------------------------------------------------------|----------------------------------------------------------------------------------------------------|---------------------------------------------|
| FILE Operazioni Iniziali Configurazione                                                                                                    | Elaborazione Orario Prov                                                                                                    | visorio                                                                                                    | Ho bisogno di assistenza Assistenza On Line |
| Procedure speciali                                                                                                    | Strumenti di amministrazione                                                                                                    | Procedure per il nuovo anno scolastico                                                                          |                                             |
| Riordino cattedre (Attenzione!) ?                                                                                                    | Amministrazione degli utenti per la ?                                                                                                    | Cancella tutti i vincoli personali                                                                              | ^                                           |
| Riepilogo generale delle cattedre ?                                                                                                    |                                                                                                    | Cancella tutti i vincoli sulle cattedre<br>(compresi abbinamenti e sottogruppi)                                 |                                             |
| Ora di ricevimento per tutti i docenti Metti                                                                                                    |                                                                                                    | Anno nuovo: avanza le classi ?                                                                                  |                                             |
| Assegna il vincolo del RIPOSO dopo 4<br>ore a tutti i docenti.                                                                                           |                                                                                                    | Dopo l'orario provvisorio:<br>Cancella tutte le ore di Accoglienza<br>(''solo Provvisorio'')                    |                                             |
| Lonsigliato per le scuole<br>Limita per tutti i docenti la f.<br>QUINTA ora in poi a 3 volte p.<br>Ore in cui l'aula generica non è disponibile per le : | Definitivo Amministr<br>Provvisorio                                                                                                    | atore Rileggi i dati modificati da altro<br>utente Ignora le modifiche dell'altro u<br>tabelle punto da 11 a 15 | tente                                       |
| Classe S Ind Plesso Ore Orese                                                                                                    | nza Áula 2                                                                                                    |                                                                                                    |                                             |
| IVBC B C Centr                                                                                                    | Un giorno qualsiasi<br>Due giorni qualsiasi<br>Une fuori aula della IVBC<br>LU MA ME GI VE SA DO<br>Ora 1: 0 0 0 0<br>Ora 2: 0 0 0 0<br>Ora 3: 0 0 0 0<br>Ora 4: 0 0 0 0<br>Ora 5: 0 0 0 0<br>Ora 7: 0 0 0<br>Ora 8: 0 0 0<br>Ora 8: 0 0 0<br>Ora 8: 0 0 0<br>Ora 8: 0 0 0<br>Ora 8: 0 0 0<br>Ora 8: 0 0 0<br>Ora 8: 0 0 0<br>Ora 8: 0 0 0<br>Ora 8: 0 0 0<br>Ora 8: 0 0 0<br>Ora 8: 0 0 0<br>Ora 8: 0 0 0<br>Ora 8: 0 0 0<br>Ora 8: 0 0 0<br>Ora 8: 0 0 0<br>Ora 8: 0 0<br>Ora 8: 0 0<br>Ora 9: 0 0<br>Ora 10: 0 | Limina tutte le lezioni della materia<br>selezionata                                                            | - NON DIMENTICATE DI SALVABEL-              |

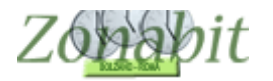

# 4 – Abilitare nuovi utenti per la configurazione remota

Qualora si debba condividere la configurazione remota con alcuni colleghi, l'amministratore dovrà creare nuovi utenti.

Ci si sposta al punto 10 del pannello di configurazione e si seleziona "Amministrazione degli utenti per la configurazione remota".

| 27/26                                                                                                    | к                                                                                                    |                                                                                                    | Provvisorio                                                                                                    |                                                                                                    |                                      |                                                                                                    |                      |                                          | <u>.</u>                              | 9.C - Ma                                                        | iggio 202                   |                                               | Elaborazione                                                    | remota su (                      | Cloud |                          | -            |            |
|----------------------------------------------------------------------------------------------------|----------------------------------------------------------------------------------------------------|----------------------------------------------------------------------------------------------------|----------------------------------------------------------------------------------------------------|----------------------------------------------------------------------------------------------------|--------------------------------------|----------------------------------------------------------------------------------------------------|----------------------|------------------------------------------|---------------------------------------|-----------------------------------------------------------------|-----------------------------|-----------------------------------------------|-----------------------------------------------------------------|----------------------------------|-------|--------------------------|--------------|------------|
| FILE Op                                                                                                    | erazio                                                                                                    | ni Inizia                                                                                                    | ň                                                                                                    | Config                                                                                                    | urazione                             | Elabora                                                                                                    | zione                |                                          | (                                     | Drario Prov                                                     | visorio                     |                                               |                                                                 |                                  |       | Ho bisogno di assistenza | Assistena    | za On Line |
| Procedu                                                                                                    | e spei                                                                                                    | ciali —                                                                                                    |                                                                                                    |                                                                                                    | Strumer                              | iti di amministra                                                                                                    | zione                |                                          |                                       |                                                                 | - Procedur                  | re per il n                                   | uovo anno s                                                     | colastico —                      | _     |                          |              |            |
| Ric                                                                                                    | rdino                                                                                                    | cattedre                                                                                                    | e (Attenzion                                                                                                    | nel)                                                                                                    | ? 4                                  | mministrazione<br>configura:                                                                                                    | degli i              | utenti p<br>emota                        | er la                                 | ?                                                               | Car                         | ncella tut                                    | ti i vincoli per                                                | sonali                           |       |                          |              |            |
| Riep                                                                                                    | ilogo g                                                                                                    | generale                                                                                                    | e delle catt                                                                                                    | edre                                                                                                    | ?                                    |                                                                                                    |                      |                                          |                                       |                                                                 | Canci<br>(comp              | ella tutti i<br>resi abbir                    | vincoli sulle<br>namenti e sol                                  | cattedre<br>togruppi)            | ?     |                          |              |            |
| ra di ric                                                                                                    | evimer                                                                                                    | nto per l                                                                                                    | utti i dacer                                                                                                    | nti To                                                                                                    | gli 🗖                                | - 1                                                                                                    | r                    |                                          |                                       |                                                                 | An                          | ino nuovi                                     | o: avanza le                                                    | classi                           | ?     |                          |              |            |
| Assegn                                                                                                    | a il vin<br>ore                                                                                                    | colo de<br>a tutti i                                                                                                    | l RIPOSO<br>docenti.                                                                                                    | dopo 4                                                                                                    | ?                                    |                                                                                                    |                      |                                          |                                       |                                                                 | (<br>Cance                  | Dopo l'or<br>ella tutte l<br>("solo           | ario provviso<br>le ore di Acc<br>Provvisorio''                 | rio:<br>oglienza                 | ?     |                          |              |            |
| Limita                                                                                                    | per tut                                                                                                    | ti i doce                                                                                                    | enti la fasci                                                                                                    | a dalla                                                                                                    | 2                                    |                                                                                                    |                      |                                          |                                       |                                                                 | Procedur                    | re eccezi                                     | ionali                                                          |                                  |       |                          |              |            |
| SESTA<br>(cor                                                                                                    | ora in i<br>nsigliat                                                                                                    | o per le                                                                                                    | scuole me                                                                                                    | ettimana<br>idie)                                                                                                    | 1                                    |                                                                                                    |                      |                                          |                                       |                                                                 | Crea d                      | locenti fit                                   | tizi per ogni o<br>senza altini                                 | classe per                       | ?     |                          |              |            |
|                                                                                                    |                                                                                                    |                                                                                                    |                                                                                                    |                                                                                                    |                                      |                                                                                                    |                      |                                          |                                       |                                                                 |                             | -                                             |                                                                 |                                  |       |                          |              |            |
| Limita<br>QUINTA                                                                                                    | per tut<br>ora in                                                                                                    | tiidoce<br>poia 3                                                                                                    | enti la fasci<br>volte per s                                                                                                    | a dalla<br>settimana                                                                                                    | ?                                    |                                                                                                    |                      |                                          |                                       |                                                                 | Riasse                      | egna i vai<br>tabelle pr                      | lori di default<br>unto da 11 a                                 | a tutte le<br>15                 |       |                          |              |            |
| Limita<br>QUINTA<br>Ore in ci                                                                                                    | pertut<br>ora in<br>ui l'auk                                                                                              | tiidoce<br>poia 3<br>ageneri                                                                                                    | enti la fasci<br>volte per s<br>ca non è c                                                                                                    | a dalla<br>settimana<br>fisponibik                                                                                                    | ?<br>per le classi                   |                                                                                                    |                      |                                          |                                       |                                                                 | Riasse<br>Materia           | egna i val<br>tabelle pr                      | lori di default<br>unto da 11 a                                 | a tutte le<br>15                 |       |                          |              |            |
| Limita<br>QUINTA<br>Ore in ci<br>Classe                                                                                                    | pertut<br>ora in<br>ui l'auk<br>S                                                                                         | tiidoce<br>poia3<br>generi<br>Ind                                                                                               | enti la fasci<br>volte per s<br>ca non è c<br>Plesso                                                                                                    | a dalla<br>settimana<br>fisponibile<br>Ore                                                                                                    | ?<br>per le classi<br>Ore senza Aula |                                                                                                    |                      | ?                                        |                                       |                                                                 | Riasse<br>Materia           | egna i val<br>tabelle pr                      | lori di default<br>unto da 11 a                                 | a tutte le<br>15<br>•            |       |                          |              |            |
| Limita<br>QUINTA<br>Dre in cr<br>Classe<br>VBC                                                                                                    | pertut<br>ora in<br>ii l'auk<br>S<br>B                                                                                    | tiidoce<br>poia 3<br>generi<br>Ind                                                                                              | enti la fasci<br>volte per s<br>ca non è c<br>Plesso<br>Centr                                                                                                    | a dala<br>settimana<br>fisponibili<br>Ore<br>28                                                                                                    | ?<br>per le classi<br>Ore senza Aula |                                                                                                    |                      | ?                                        |                                       |                                                                 | Riasse<br>Materia<br>Elimir | egna i val<br>tabelle pr<br>na tutte le<br>se | lori di default<br>unto da 11 a<br>e lezioni della<br>lezionata | a tutte le<br>15<br>•<br>materia |       |                          |              |            |
| Limita<br>JUINTA<br>Dre in ci<br>Classe<br>VBC<br>/BC                                                                                                    | pertut<br>ora in<br>ui l'auk<br>B<br>B<br>B                                                                               | tiidoce<br>poia 3<br>generi<br>Ind<br>C<br>C                                                                                    | enti la fasci<br>volte per s<br>ca non è c<br>Plesso<br>Centr<br>Centr                                                                                                    | a dala<br>settimana<br>fisponibile<br>Ore<br>28<br>28<br>28                                                                                                    | ?<br>per le classi<br>Ore senza Aula |                                                                                                    |                      | ?<br>Un gi                               | orno qui                              | alsiasi 🗆                                                       | Riasse<br>Materia<br>Elimin | egna i va<br>tabelle pr<br>na tutte le<br>se  | lori di default<br>unto da 11 a<br>e lezioni della<br>lezionata | a tutte le<br>15<br>v            |       |                          |              |            |
| Limita<br>QUINTA<br>Dre in cr<br>Classe<br>VBC<br>/BC<br>BC<br>IBC                                                                                        | pertut<br>ora in<br>ii l'auk<br>B<br>B<br>B<br>B<br>B<br>B<br>B<br>B<br>B<br>B                                            | ti i doce<br>poi a 3<br>generi<br>C<br>C<br>C<br>C                                                                              | enti la fasci<br>volte per s<br>ca non è c<br>Plesso<br>Centr<br>Centr<br>Centr                                                                                                    | a dala<br>ettimana<br>fisponibile<br>0re<br>28<br>28<br>35/<br>32                                                                                                    | ?<br>per le classi<br>Ore senza Aula |                                                                                                    |                      | ?<br>Un gi<br>Due g                      | omo qui                               | alsiasi 🗆                                                       | Riasse<br>Materia<br>Elimir | egna i vai<br>tabelle pr<br>na tutte le<br>se | lori di default<br>unto da 11 a<br>e lezioni della<br>lezionata | a tutte le<br>15<br>v<br>materia |       |                          |              |            |
| Limita<br>QUINTA<br>Dre in cr<br>Diasse<br>VBC<br>VBC<br>BC<br>IBC<br>IBC                                                                                 | pertut<br>ora in<br>ai l'aula<br>B<br>B<br>B<br>B<br>B<br>B<br>B<br>B<br>B                                                | ti i doce<br>poi a 3<br>generi<br>Ind<br>C<br>C<br>C<br>C<br>C<br>C<br>C                                                        | enti la fasci<br>volte per s<br>ca non è c<br>Plesso<br>Centr<br>Centr<br>Centr<br>Centr<br>Centr                                                                                                    | a dala<br>settimana<br>fisponibile<br>0re<br>28<br>28<br>28<br>35/<br>32<br>32                                                                                                    | ?<br>per le classi<br>Ore senza Aula | Dre fuo                                                                                                    | ri aula              | ?<br>Un gi<br>Due g                      | orno qua<br>iorni qua                 | alsiasi 🗆                                                       | Riasse<br>Materia<br>Elimir | egna i va<br>tabelle pr<br>na tutte le<br>se  | lori di default<br>unto da 11 a<br>e lezioni della<br>lezionata | a tutte le<br>15<br>v<br>materia |       |                          |              |            |
| Limita<br>QUINTA<br>Dre in cr<br>Classe<br>VBC<br>/BC<br>BC<br>IBC<br>IBC<br>IBC<br>IBC<br>IBC                                                            | pertut<br>ora in<br>ai l'auka<br>B<br>B<br>B<br>B<br>B<br>B<br>B<br>D                                                     | ti i doce<br>poi a 3<br>a generi<br>C<br>C<br>C<br>C<br>C<br>C<br>C<br>C<br>C<br>C<br>C<br>C<br>C<br>C<br>C<br>C<br>C<br>C<br>C | enti la fasci<br>volte per s<br>ca non è c<br>Plesso<br>Centr<br>Centr<br>Centr<br>Centr<br>Centr<br>Centr                                                                                                    | a dalla<br>ettimana<br>fisponibik<br>0re<br>28<br>28<br>35/<br>32<br>32<br>32<br>16+                                                                                                    | ?<br>per le classi<br>Dre senza Aula | Ore fue                                                                                                    | ri aula              | ?<br>Un gi<br>Due g<br>della IV          | orno qui<br>iorni qui<br>IGL IVE      | alsiasi 🗆<br>alsiasi 🗆                                          | Riasse<br>Materia<br>Elimir | egna i val<br>tabelle pr<br>na tutte le<br>se | lori di default<br>unto da 11 a<br>e lezioni della<br>lezionata | a tutte le<br>15<br>v<br>materia |       |                          |              |            |
| Limita<br>JUINTA<br>Dre in ci<br>Classe<br>VBC<br>/BC<br>BC<br>IBC<br>IBC<br>IBC<br>IBC<br>IBC<br>IBC<br>IBC                                              | pertut<br>ora in<br>ai l'auka<br>B<br>B<br>B<br>B<br>B<br>D<br>C                                                          | ti i doce<br>poi a 3<br>a generi<br>C<br>C<br>C<br>C<br>C<br>C<br>F                                                             | enti la fasci<br>volte per s<br>ca non è c<br>Plesso<br>Centr<br>Centr<br>Centr<br>Centr<br>Centr<br>Centr                                                                                                    | a dalla<br>settimana<br>fisponibili<br>0re<br>28<br>28<br>35/<br>32<br>32<br>32<br>16+<br>28                                                                                                    | per le classi<br>Ore senza Aula      | Ore fue                                                                                                    | ri aula              | ?<br>Un gi<br>Due g<br>della IN          | orno qua<br>iorni qua<br>GI VE        | alsiasi 🗆<br>alsiasi 🗆<br>SA DO                                 | Riasse<br>Materia<br>Elimin | egna i val<br>tabelle pr<br>na tutte le<br>se | lori di default<br>unto da 11 a<br>e lezioni della<br>lezionata | a tutte le<br>15<br>v<br>materia |       |                          |              |            |
| Limita<br>UINTA<br>Dre in cr<br>Classe<br>VBC<br>/BC<br>BC<br>IBC<br>IBC<br>IBC<br>IBC<br>IBC<br>IBC<br>IBC<br>IBC<br>IB                                  | per tut<br>ora in<br>ii l'auk<br>B<br>B<br>B<br>B<br>B<br>D<br>C<br>C<br>C                                                | ti i doce<br>poi a 3<br>generi<br>C<br>C<br>C<br>C<br>C<br>F<br>F                                                               | enti la fasci<br>volte per s<br>ca non è c<br>Plesso<br>Centr<br>Centr<br>Centr<br>Centr<br>Centr<br>Centr<br>Centr                                                                                                    | a dalla<br>settimana<br>fisponibili<br>28<br>28<br>35/<br>32<br>32<br>16+<br>28<br>28<br>28                                                                                                    | e per le classi<br>Ore senza Aula    | Ore fue<br>Ora 1:<br>Ora 2:                                                                                                    | ri aula              | ?<br>Un gi<br>Due g<br>della IV          | orno qua<br>iorni qua<br>GI VE        | əlsiasi 🗆<br>əlsiasi 🗆                                          | Riasse<br>Materia<br>Elimir | egna i val<br>tabelle pr<br>na tutte le<br>se | lori di default<br>unto da 11 a<br>e lezioni della<br>lezionata | a tutte le<br>15<br>v<br>materia |       |                          |              |            |
| Limita<br>JUINTA<br>Dre in cr<br>Classe<br>VBC<br>/BC<br>/BC<br>IBC<br>IBC<br>IBC<br>IBC<br>ICtk<br>20tk<br>30tk                                          | ai l'auka<br>B<br>B<br>B<br>B<br>C<br>C<br>C<br>C                                                                         | ti i doce<br>poi a 3<br>generi<br>C<br>C<br>C<br>C<br>C<br>C<br>F<br>F<br>F<br>F                                                | enti la fasci<br>volte per s<br>ca non è c<br>Plesso<br>Centr<br>Centr<br>Centr<br>Centr<br>Centr<br>Centr<br>Centr                                                                                                    | a dalla<br>settimana<br>disponibile<br>28<br>28<br>35/<br>32<br>35/<br>32<br>16+<br>28<br>28<br>32                                                                                                    | e per le classi                      | Ore fuo<br>Ora 1:<br>Ora 2:                                                                                                    | ri aula              | ?<br>Un gi<br>Due g<br>della I\<br>IA ME | orno qua<br>iorni qua<br>(BC<br>GI VE | akiasi 🗆<br>akiasi 🗆<br>SA DO                                   | Riasse<br>Materia<br>Elimir | egna i val<br>tabelle pr<br>na tutte le<br>se | lori di default<br>unto da 11 a<br>e lezioni della<br>lezionata | a tutte le<br>15<br>v<br>materia |       |                          |              |            |
| Limita<br>QUINTA<br>Dre in ci<br>Classe<br>VBC<br>/BC<br>BC<br>IBC<br>IBC<br>IBC<br>IDE<br>ICttk<br>2Cttk<br>3Cttk<br>4Cttk                               | ai l'auka<br>B<br>B<br>B<br>B<br>C<br>C<br>C<br>C<br>C                                                                    | ti i doce<br>poi a 3<br>a generi<br>C<br>C<br>C<br>C<br>C<br>C<br>C<br>F<br>F<br>F<br>F                                         | enti la fasci<br>volte per s<br>ca non è c<br>Plesso<br>Centr<br>Centr<br>Centr<br>Centr<br>Centr<br>Centr<br>Centr<br>Centr                                                                                                    | a dalla<br>settimana<br>disponibile<br>28<br>28<br>35/<br>32<br>32<br>16+<br>28<br>28<br>32<br>32<br>32<br>32<br>32<br>32                                                                                                    | g per le classi<br>Ore senza Aula    | Ore fuo<br>Ora 1:<br>Ora 2:<br>Ora 2:                                                                                                    | ri aula              | ?<br>Un gi<br>Due g<br>della I\<br>IA ME | orno qua<br>iorni qua<br>(BC<br>GI VE | alsiasi 🗆                                                       | Riasse<br>Materia<br>Elimir | egna i val<br>tabelle pr<br>na tutte le<br>se | lori di default<br>unto da 11 a<br>e lezioni della<br>lezionata | a tutte le<br>15<br>materia      |       |                          |              |            |
| Limita<br>2UINTA<br>Dre in ci<br>Classe<br>VBC<br>/BC<br>BC<br>IBC<br>IBC<br>IDE<br>ICHk<br>2CHk<br>3CHk<br>4CHk<br>5CHk                                  | i l'aula<br>s<br>B<br>B<br>B<br>B<br>B<br>C<br>C<br>C<br>C<br>C<br>C                                                      | ti i doce<br>poi a 3<br>a generi<br>C<br>C<br>C<br>C<br>C<br>C<br>F<br>F<br>F<br>F<br>F                                         | enti la fasci<br>volte per s<br>ca non è c<br>Plesso<br>Centr<br>Centr<br>Centr<br>Centr<br>Centr<br>Centr<br>Centr<br>Centr<br>Centr<br>Centr<br>Centr                                                                                                    | a dalla<br>settimana<br>fisponibili<br>28<br>35/<br>32<br>32<br>16+<br>28<br>32<br>32<br>32<br>32<br>32<br>32<br>32<br>32<br>32<br>32                                                                                                    | p per le classi                      | Ore fuo<br>Ora 1:<br>Ora 2:<br>Ora 3:<br>Ora 4:                                                                                                    | ri aula<br>LU M      | ?<br>Un gi<br>Due g<br>della IV          | orno qui<br>iorni qui<br>/BC<br>GI VE | alsiasi<br>alsiasi<br>SA DO                                     | Riasse<br>Materia<br>Elimir | egna i val<br>tabelle pr<br>na tutte le<br>se | lori di default<br>unto da 11 a<br>e lezioni della<br>lezionata | a tutte le<br>15<br>materia      |       |                          |              |            |
| Limita<br>QUINTA<br>Dre in cr<br>Classe<br>VBC<br>VBC<br>UBC<br>IIBC<br>IIBC<br>IIBC<br>IIBC<br>SDE<br>ICRK<br>20Hk<br>5CHk<br>5CHk<br>5CHk<br>5CHk       | per tut<br>ora in<br>B<br>B<br>B<br>B<br>B<br>B<br>B<br>B<br>B<br>B<br>B<br>B<br>B<br>B<br>C<br>C<br>C<br>C<br>C          | ti i doce<br>poi a 3<br>generi<br>C<br>C<br>C<br>C<br>C<br>C<br>F<br>F<br>F<br>F<br>F                                           | nti la fasci<br>volte per s<br>ca non è c<br>Plesso<br>Centr<br>Centr<br>Centr<br>Centr<br>Centr<br>Centr<br>Centr<br>Centr<br>Centr<br>Centr<br>Centr<br>Centr<br>Centr<br>Centr                                                                                                    | a dalla<br>settimana<br>fisponibili<br>28<br>35/<br>32<br>32<br>16+<br>28<br>32<br>32<br>32<br>32<br>32<br>32<br>32<br>32<br>32<br>32<br>32<br>32<br>32                                                                                                    | ?<br>per le classi<br>Dre senza Aula | Ore fue<br>Ora 1:<br>Ora 2:<br>Ora 4:<br>Ora 5:<br>Ora 5:<br>Ora 5:<br>Ora 5:<br>Ora 5:<br>Ora 5:<br>Ora 6:<br>Ora 6:<br>Ora 7:<br>Ora 7 | ri aula              | ?<br>Un gi<br>Due g<br>della IV          | orno qui<br>iorni qui<br>/BC<br>GI VE | alsiasi 🗆                                                       | Riasse<br>Materia<br>Elimin | egna i va<br>tabelle p<br>na tutte le<br>se   | lori di default<br>unto da 11 a<br>e lezioni della<br>lezionata | a tutte le<br>15<br>materia      |       |                          |              |            |
| Limita<br>QUINTA<br>Dre in cr<br>Classe<br>VBC<br>VBC<br>VBC<br>UBC<br>IIBC<br>IIBC<br>SDE<br>1Cftk<br>2Cftk<br>3Cftk<br>5Cftk<br>5Cftk<br>1Anor<br>2Anor | per tut<br>ora in<br>B<br>B<br>B<br>B<br>B<br>B<br>B<br>B<br>B<br>C<br>C<br>C<br>C<br>C<br>C<br>C<br>C<br>C<br>C          | ti i doce<br>poi a 3<br>generi<br>Ind<br>C<br>C<br>C<br>C<br>C<br>C<br>C<br>F<br>F<br>F<br>F<br>N<br>N<br>N                     | enti la fasci<br>volte per s<br>ca non è c<br>Plesso<br>Centr<br>Centr | a dalla<br>settimana<br>fisponibili<br>28<br>28<br>35/<br>32<br>16+<br>28<br>32<br>32<br>32<br>32<br>32<br>32<br>32<br>32<br>32<br>32                                                                                                    | pper le classi<br>Ore senza Aula     | Ore fuc<br>Ora 1:<br>Ora 2:<br>Ora 3:<br>Ora 4:<br>Ora 5:<br>Ora 6:                                                                                                    | ri aula<br>LU M<br>M | ?<br>Un gi<br>Due g<br>della IV<br>IA ME | orno qua<br>iomi qua<br>/BC<br>GI VE  | elsiasi<br>SA DO                                                | Riasse<br>Materia<br>Elimin | egna i va<br>tabelle pr<br>na tutte le<br>se  | lori di default<br>unto da 11 a<br>e lezioni della<br>lezionata | a tutte le<br>15<br>materia      |       |                          |              |            |
| Limita<br>QUINTA<br>Ore in cl<br>Classe<br>IVBC<br>VBC<br>IIBC<br>IIBC<br>IIBC<br>IIBC<br>IIBC<br>IIBC                                                    | per tut<br>ora in<br>B<br>B<br>B<br>B<br>B<br>B<br>B<br>B<br>B<br>B<br>C<br>C<br>C<br>C<br>C<br>C<br>C<br>C<br>C          | ti i doce<br>poi a 3<br>a geneti<br>Ind<br>C<br>C<br>C<br>C<br>C<br>C<br>C<br>C<br>F<br>F<br>F<br>F<br>F<br>N<br>N<br>N<br>N    | enti la fasci<br>volte per s<br>ca non è c<br>Plesso<br>Centr<br>Centr                            | a dalla<br>settimana<br>fisponibili<br>28<br>28<br>28<br>35/<br>28<br>35/<br>28<br>35/<br>28<br>32<br>32<br>32<br>32<br>32<br>32<br>32<br>32<br>32<br>32                                                                                                    | ?<br>pre le classi<br>Ore senza Aula | 0re fuo<br>0re 1:<br>0re 3:<br>0re 4:<br>0re 5:<br>0re 6:<br>0re 7:                                                                                                    | ri aula<br>LU M<br>M | ?<br>Un gi<br>Due g<br>della IN<br>ME    | orno qua<br>iorni qua<br>/BC<br>GI VE | alsiasi<br>alsiasi<br>SA DO                                     | Riasse<br>Materia<br>Elimir | egna i va<br>tabelle pr<br>na tutte le<br>se  | lori di default<br>unto da 11 a<br>e lezioni della<br>lezionata | a tutte le<br>15<br>materia      |       |                          |              |            |
| Limita<br>QUINTA<br>Dre in ci<br>Classe<br>VBC<br>VBC<br>IBC<br>IIBC<br>IIBC<br>IIBC<br>IIBC<br>IIBC<br>II                                                | per tut<br>ora in<br>B<br>B<br>B<br>B<br>B<br>B<br>B<br>B<br>C<br>C<br>C<br>C<br>C<br>C<br>C<br>C<br>C<br>C<br>C          | tiidoce<br>poia 3<br>a generi<br>C<br>C<br>C<br>C<br>C<br>C<br>C<br>C<br>C<br>C<br>C<br>C<br>C<br>C<br>C<br>C<br>C<br>C<br>C    | enti la fasci<br>volte per s<br>ca non è c<br>Plesso<br>Centr<br>Centr                                                                | a dalla<br>settimana<br>disponibili<br>28<br>28<br>28<br>35/<br>32<br>35/<br>32<br>32<br>16+<br>28<br>32<br>32<br>32<br>32<br>32<br>32<br>32<br>32<br>32<br>32                                                                                                    | per le classi<br>Ore senza Aula      | 0re fue<br>0re 1:<br>0re 3:<br>0re 4:<br>0re 5:<br>0re 6:<br>0re 7:<br>0re 7:                                                                                                    | ri aula<br>LU M      | ?<br>Un gi<br>Due g<br>della IN<br>IA ME | orno qua<br>iorni qua<br>/BC<br>GI VE | alsiasi  <br> <br> SA DO<br> <br> <br> <br> <br> <br> <br> <br> | Riasse<br>Materia<br>Elimin | egna i va<br>tabelle pr<br>na tutte le<br>se  | lori di default<br>unto da 11 a<br>elezioni della<br>lezionata  | a tutte le<br>15                 |       |                          |              |            |
| Limita<br>QUINTA<br>Dre in or<br>VBC<br>VBC<br>IBC<br>IBC<br>IBC<br>IBC<br>IBC<br>IBC<br>IBC<br>IBC<br>IBC<br>I                                           | per tut<br>ora in<br>B<br>B<br>B<br>B<br>B<br>B<br>B<br>B<br>C<br>C<br>C<br>C<br>C<br>C<br>C<br>C<br>C<br>C<br>C          | tiidoce<br>poia 3<br>generi<br>C<br>C<br>C<br>C<br>C<br>C<br>C<br>C<br>C<br>C<br>C<br>C<br>C<br>C<br>C<br>C<br>C<br>C<br>C      | nti la fasci<br>volte per s<br>ca non è c<br>Plesso<br>Centr<br>Centr                                                                                                    | a dalla<br>settimana<br>fisponibili<br>Ore<br>28<br>28<br>35./<br>32<br>35./<br>32<br>35./<br>32<br>35./<br>32<br>35./<br>32<br>35./<br>32<br>35./<br>32<br>35./<br>32<br>35./<br>32<br>35./<br>32<br>35./<br>32<br>35./<br>32<br>35./<br>32<br>35./<br>32<br>35./<br>32<br>35./<br>32<br>35./<br>32<br>35./<br>32<br>35./<br>32<br>32<br>32<br>32<br>32<br>32<br>32<br>32<br>32<br>32 | e per le classi<br>Ore senza Aula    | 0re fuz<br>0ra 1:<br>0ra 2:<br>0ra 3:<br>0ra 4:<br>0ra 5:<br>0ra 6:<br>0ra 7:<br>0ra 8:<br>0ra 9:                                                                                                    | ri aula<br>LU M      | ?<br>Un gi<br>Due g<br>della IN<br>IA ME | orno qua                              | elsiasi                                                         | Riasse<br>Materia<br>Elimir | egna i va<br>tabelle pr<br>na tutte le<br>se  | lori di default<br>unto da 11 a                                 | a tutte le<br>15<br>materia      |       |                          |              |            |
| Limita<br>QUINTA<br>Classe<br>VBC<br>BC<br>BC<br>BC<br>BC<br>BC<br>BC<br>CRk<br>2CRk<br>2CRk<br>2CRk<br>2CRk<br>2CRk<br>2CRk<br>2CRk                      | pertut<br>ora in<br>B<br>B<br>B<br>B<br>B<br>B<br>C<br>C<br>C<br>C<br>C<br>C<br>C<br>C<br>C<br>C<br>C<br>A<br>A<br>A<br>A | ti i doce<br>poi a 3<br>a generi<br>C<br>C<br>C<br>C<br>C<br>C<br>C<br>C<br>C<br>C<br>C<br>C<br>C<br>C<br>C<br>C<br>C<br>C<br>C | nti la fasci<br>volte per s<br>ca non è c<br>Plesso<br>Centr<br>Centr<br>Centr<br>Centr<br>Centr<br>Centr<br>Centr<br>Centr<br>Centr<br>Centr<br>Centr<br>Centr<br>Centr<br>Centr<br>Centr<br>Centr<br>Centr<br>Centr<br>Centr<br>Centr<br>Centr<br>Centr<br>Centr                                                                                                    | a dalla<br>settimana<br>fisponibili<br>0re<br>28<br>28<br>35/<br>32<br>35/<br>32<br>35/<br>32<br>35/<br>32<br>35/<br>32<br>35/<br>32<br>32<br>32<br>32<br>33<br>32<br>32                                                                                                    | Pper le classi<br>Dre senza Aula     | 0re fue<br>0re 1:<br>0ra 2:<br>0ra 3:<br>0ra 5:<br>0ra 5:<br>0ra 6:<br>0ra 7:<br>0ra 8:<br>0ra 9:<br>0ra 9:                                                                                                    | ri aula<br>LU M<br>M | ?<br>Un gi<br>Due g<br>della IV<br>IA ME | orno qua                              | aksiassi<br>SA DO                                               | Riasse<br>Materia<br>Elimir | egna i va<br>tabelle pr<br>na tutte le<br>se  | lori di default<br>unto da 11 a                                 | a tutte le<br>15<br>materia      |       |                          | E DI SALVARB |            |
| Limita<br>QUINTA<br>Ore in ci<br>Classe<br>VBC<br>VBC<br>VBC<br>VBC<br>UBC<br>IIBC<br>IIBC<br>IIBC<br>IIBC<br>IIBC<br>IIBC<br>IIB                         | per tut<br>ora in<br>B<br>B<br>B<br>B<br>B<br>B<br>B<br>B<br>B<br>B<br>B<br>C<br>C<br>C<br>C<br>C<br>C<br>C<br>C          | ti i doce<br>poi a 3<br>a generi<br>C<br>C<br>C<br>C<br>C<br>C<br>C<br>C<br>C<br>C<br>C<br>C<br>C<br>C<br>C<br>C<br>C<br>C<br>C | nti la fasci<br>volte per s<br>ca non è c<br>Plesso<br>Centr<br>Centr<br>Centr<br>Centr<br>Centr<br>Centr<br>Centr<br>Centr<br>Centr<br>Centr<br>Centr<br>Centr<br>Centr<br>Centr                                                                                                    | a dalla<br>settimana<br>isponibili<br>0re<br>28<br>28<br>35/<br>28<br>32<br>16+<br>28<br>32<br>32<br>32<br>32<br>32<br>32<br>32<br>32<br>32<br>32                                                                                                    | P per le classi<br>Ore senza Aula    | 0 re fuc<br>0 re 1:<br>0 re 3:<br>0 re 4:<br>0 re 5:<br>0 re 6:<br>0 re 7:<br>0 re 8:<br>0 re 9:<br>0 re 10:<br>0 re 10:<br>0 re 11:<br>0 re 12:<br>0 re 12:<br>0 re 12:<br>0 re 12:<br>0 re 12:<br>0 re 3:<br>0 re 3:<br>0 re 12:<br>0 re 3:<br>0 re 3:<br>0 re 12:<br>0 re 3:<br>0 re 3:<br>0 re 12:<br>0 re 3:<br>0 re 3:<br>0 re 12:<br>0 re 3:<br>0 re 3:<br>0 re 3:<br>0 re 12:<br>0 re 3:<br>0 re 3:<br>0 re 3:<br>0 re 5:<br>0 re 5:                                                             | ri aula<br>LU M      | ?<br>Un gi<br>dela IN<br>IA ME           | orno qua                              |                                                                 | Riasse<br>Materia<br>Elimir | egna i va<br>tabelle pr<br>na tutte le<br>se  | lori di default<br>unto da 11 a                                 | a tutte le<br>15<br>materia      |       |                          | E DI SALVARE |            |

Viene richiesta la password da amministratore.

| 2//26                                                                                                    | к                                                                                                    |                                                                                                    | rovvisoria                                                                                                    |                            |        |              |                                                                   |           | 3.9.C - M       | lagg     | io 202 👧 Elabora                                                 | azione remota su                      | Cloud |               |            | -            |           |     |
|----------------------------------------------------------------------------------------------------|----------------------------------------------------------------------------------------------------|----------------------------------------------------------------------------------------------------|----------------------------------------------------------------------------------------------------|----------------------------|--------|--------------|-------------------------------------------------------------------|-----------|-----------------|----------|------------------------------------------------------------------|---------------------------------------|-------|---------------|------------|--------------|-----------|-----|
|                                                                                                    |                                                                                                    |                                                                                                    |                                                                                                    |                            | C Inc. | and a second |                                                                   | -         |                 | SORVING. | Dana dana ara dana ara                                           |                                       |       | Ho bisogno di | issistenza | Assisten     | za On Lir | ine |
| locoda                                                                                                    | e spe                                                                                                    |                                                                                                    |                                                                                                    |                            | 500    | A            | in in its industri                                                | 10        |                 | n li é   | Tocodare per intativo e                                          | 110 30003000                          | 1     |               |            |              |           |     |
| Rio                                                                                                    | rdino                                                                                                    | cattedre                                                                                                    | s (Attenzio                                                                                                    | iel) ?                     |        | Amminis      | onfigurazione deg                                                 | a remota  | <sup>10</sup> ? |          | Cancella tutti i vinc                                            | oli personali                         |       |               |            |              |           |     |
| Riep                                                                                                    | ilogo ș                                                                                                    | generale                                                                                                    | e delle cati                                                                                                    | edre ?                     |        |              |                                                                   |           |                 |          | Cancella tutti i vincol<br>(compresi abbinamen)                  | i sulle cattedre<br>ti e sottogruppi) | Ĺ     |               |            |              |           |     |
| a di rice                                                                                                    | evimer                                                                                                    | nto per t                                                                                                    | utti i doce                                                                                                    | oti Maria E                |        |              | Т                                                                 |           |                 | ĺ        | Anno nuovo: avar                                                 | nza le classi                         | ?     |               |            |              |           |     |
| Assegn                                                                                                    | a il vin                                                                                                    | colo de                                                                                                    | i RIPOSO                                                                                                    | dopo 4 7                   |        |              |                                                                   |           |                 |          | Dopo l'orario pro<br>Cancella tutte le ore o<br>Cancella Proveni | ovvisorio:<br>di Accoglienza          | ?     |               |            |              |           |     |
|                                                                                                    | 010                                                                                                    | a colori                                                                                                    | JUCSIN                                                                                                    |                            |        |              |                                                                   | Passwo    | rd per acc      | esso     | ai dati remoti                                                   |                                       |       |               |            |              |           |     |
| Limita p                                                                                                    | per tut                                                                                                    | ti i doce                                                                                                    | enti la                                                                                                    |                            |        |              |                                                                   |           |                 |          |                                                                  |                                       |       |               |            |              |           |     |
| 101/101                                                                                                    | or or it it is                                                                                                    | por 3 0 .                                                                                                    | 1 V D V                                                                                                    |                            |        |              |                                                                   |           |                 |          |                                                                  |                                       |       | 1.0.000       | 1          |              |           |     |
| (con                                                                                                    | nsigliat                                                                                                    | o per le                                                                                                    | scuol                                                                                                    |                            |        |              | Page                                                              | sword no. |                 | ai dat   | i romoti                                                         |                                       |       | OK            |            |              |           |     |
| (con                                                                                                    | nsigliat                                                                                                    | o per le                                                                                                    | scuol                                                                                                    |                            |        |              | Pass                                                              | sword per | accesso a       | ai dat   | ti remoti                                                        |                                       |       | OK<br>Annulle |            |              |           |     |
| (con<br>Limita p<br>UINTA<br>Dire in cu                                                                                                    | per tut<br>ora in<br>ui l'auk                                                                                                    | operle<br>tiidoce<br>poia 3<br>ageneri                                                                                                    | scuol<br>enti la<br>volte<br>ca no                                                                              |                            |        |              | Pass                                                              | sword per | accesso a       | ai dat   | ti remoti                                                        |                                       |       | OK<br>Annulle | 2          |              |           |     |
| Limita p<br>QUINTA<br>Jre in cu<br>Classe<br>VBC<br>/BC<br>/BC<br>/BC<br>/BC<br>/BC<br>/BC<br>/CRk<br>/CRk<br>/CRk<br>/CRk<br>/CRk<br>/CRk                                            | pertut<br>pertut<br>i l'auk<br>B<br>B<br>B<br>B<br>B<br>B<br>B<br>B<br>B<br>B<br>B<br>C<br>C<br>C<br>C<br>C<br>C<br>C<br>C         | o per le<br>poi a 3<br>a generi<br>C<br>C<br>C<br>C<br>C<br>F<br>F<br>F<br>F<br>F<br>F<br>N                                                              | scuol<br>anti la<br>volte<br>Car<br>Car<br>Car<br>Car<br>Car<br>Car<br>Car<br>Car<br>Car<br>Car                 |                            |        |              | Pas                                                               | sword per | accesso a       | ai dat   | ti remoti                                                        |                                       |       | OK<br>Annulle | 3          |              |           |     |
| (con<br>Limita p<br>IUINTA<br>Ore in cu<br>Classe<br>VBC<br>/BC<br>BC<br>BC<br>BC<br>BC<br>BC<br>BC<br>BC<br>BC<br>BC<br>BC<br>BC<br>BC<br>B                                          | sigliat<br>ora in<br>a la lauk<br>B<br>B<br>B<br>B<br>B<br>B<br>B<br>B<br>B<br>B<br>B<br>C<br>C<br>C<br>C<br>C<br>C<br>C<br>A<br>A | o per le<br>poi a 3<br>generi<br>C<br>C<br>C<br>C<br>C<br>F<br>F<br>F<br>F<br>F<br>F<br>N<br>N                                                           | scuol<br>enti la<br>volte<br>ca no<br>Ple<br>Cer<br>Cer<br>Cer<br>Cer<br>Cer<br>Cer<br>Cer<br>Cer<br>Cer<br>Ce  | 20<br>28                   |        |              | Pas:                                                              | sword per | accesso a       | ni det   | ti remoti                                                        |                                       |       | OK<br>Annulle | λ.         |              |           |     |
| (con<br>Limita p<br>IUINTA<br>Dre in cu<br>Classe<br>VBC<br>/BC<br>BC<br>IBC<br>IBC<br>IBC<br>IBC<br>IBC<br>IBC<br>IBC<br>IBC<br>IB                                                   | pertut<br>ora in<br>B<br>B<br>B<br>B<br>B<br>B<br>B<br>B<br>B<br>B<br>B<br>B<br>C<br>C<br>C<br>C<br>C<br>C<br>C                    | operle<br>tiidoce<br>poia3<br>ageneni<br>C<br>C<br>C<br>C<br>C<br>C<br>C<br>C<br>C<br>C<br>C<br>F<br>F<br>F<br>F<br>F<br>N<br>N<br>N                     | ca no<br>ca no<br>ca no<br>ca no<br>ca no<br>car<br>car<br>car<br>car<br>car<br>car<br>car<br>car<br>car<br>car | 20<br>28<br>33             |        |              | Pas:                                                              | sword per |                 | ni dət   | ti remoti                                                        |                                       |       | OK<br>Annulle | λ.         |              |           |     |
| Limita p<br>Limita p<br>UINTA<br>Jre in cu<br>UINTA<br>Jre in cu<br>UINTA<br>JRE<br>BC<br>BC<br>BC<br>BC<br>BC<br>BC<br>BC<br>CRk<br>CRk<br>CRk<br>CRk<br>CRk<br>Anor<br>Anor<br>Anor | sigliat<br>ora in<br>B<br>B<br>B<br>B<br>B<br>B<br>B<br>C<br>C<br>C<br>C<br>C<br>C<br>C<br>C<br>C<br>C<br>C<br>C                   | operle<br>ti i doce<br>poi a 3<br>a generi<br>C<br>C<br>C<br>C<br>C<br>C<br>C<br>C<br>C<br>C<br>C<br>C<br>F<br>F<br>F<br>F<br>F<br>F<br>N<br>N<br>N<br>N | scuol<br>enti la<br>volte<br>volte<br>Cer<br>Cer<br>Cer<br>Cer<br>Cer<br>Cer<br>Cer<br>Cer<br>Cer<br>Ce         | 20<br>28<br>32             |        |              | Pas:                                                              | sword per |                 | ai dat   | ti remoti                                                        |                                       |       | OK<br>Annulie | 1          |              |           |     |
| (con<br>Limita p<br>UINTA)<br>Dre in cu<br>Zlasse<br>VBC<br>BC<br>BC<br>BBC<br>BBC<br>BBC<br>BBC<br>BBC<br>BBC<br>BBC<br>B                                                            | sigliat<br>ora in<br>B<br>B<br>B<br>B<br>B<br>B<br>C<br>C<br>C<br>C<br>C<br>C<br>C<br>C<br>C<br>C<br>C<br>C<br>C                   | operle<br>ti i doce<br>poi a 3<br>a generi<br>C<br>C<br>C<br>C<br>C<br>C<br>C<br>C<br>C<br>C<br>C<br>C<br>F<br>F<br>F<br>F<br>F<br>F<br>N<br>N<br>N<br>N | scuol<br>anti la<br>volte<br>Pile<br>Cer<br>Cer<br>Cer<br>Cer<br>Cer<br>Cer<br>Cer<br>Cer<br>Cer<br>Ce          | 20<br>28<br>32<br>33<br>32 |        |              | Pasi<br>Ora 5:<br>Ora 6:<br>Ora 7:<br>Ora 8:<br>Ora 9:<br>Ora 10: | sword per |                 |          | ti remoti                                                        |                                       |       | OK<br>Annulic |            | E DI SALVARI | 1         |     |

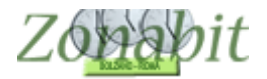

Nel pannello successivo appaiono gli utenti già creati con i relativi privilegi sui dati (all'inizio solo l'amministratore).

Utilizzando il bottone a destra "Aggiungi nuovo utente" si procede alla creazione di un nuovo utente.

|               |      |            |       |           |                  | Orado P                | ornsold         |                        | Ho bisogno di assistenz | a Assistenza On I |
|---------------|------|------------|-------|-----------|------------------|------------------------|-----------------|------------------------|-------------------------|-------------------|
|               |      |            |       |           | Gestione Uten    | ti Configurazion       | e Remota        |                        | ×                       |                   |
| Progr.        | Nick | name       |       | Password  | Lettura Dati     | Scrittura Dati         | Sostituzioni    |                        | Acciunci nuovo utente   |                   |
| 001           | Amn  | inistrator | e     | 666666666 | SI               | SI                     | SI              |                        | <b></b>                 |                   |
|               | -    |            |       |           |                  |                        |                 |                        | Utente selezion         |                   |
|               |      |            |       |           |                  |                        |                 |                        |                         |                   |
|               |      |            |       |           |                  |                        |                 |                        | Ammanca Letters Dati    |                   |
|               |      |            |       |           |                  |                        |                 |                        | Ammerca Scrittura Dati  |                   |
|               |      |            |       |           |                  |                        |                 |                        | Ammesse Sostituzioni    |                   |
|               |      |            |       |           |                  |                        |                 |                        |                         |                   |
|               |      |            |       |           |                  |                        |                 |                        | Modifica password       |                   |
|               |      |            |       |           |                  |                        |                 |                        | Cancella utente         |                   |
|               |      |            |       |           |                  |                        |                 |                        | Concess one ne          |                   |
|               |      |            |       |           |                  |                        |                 |                        |                         |                   |
|               |      |            |       |           |                  |                        |                 |                        | OK                      |                   |
|               |      | -          |       |           | -                |                        | Elimina tutte i | le lezioni della mater | la                      |                   |
| VBC           | B    | C          | Centr | 28        |                  | Un giorno gualsiasi 🗌  | - 51            | elezionata             |                         |                   |
| IBC           | B    | C          | Centr | 35/       |                  | Due giorni gualsiasi [ |                 |                        |                         |                   |
| IIBC          | B    | C          | Centr | 32        | Ore fueri suls d | talls IV/PC            | 1               |                        |                         |                   |
| 5DE           | D    | E          | Centr | 16+       |                  | AMEGI IVE ISA IDO      | 1               |                        |                         |                   |
| 1Cftk         | C    | F          | Centr | 28        | 0ra 1:           |                        |                 |                        |                         |                   |
| 2Cftk         | С    | F          | Centr | 28        | Ora 2            |                        | 1               |                        |                         |                   |
| 3Cftk         | C    | F          | Centr | 32        | 0(a 3            |                        | 1               |                        |                         |                   |
| 4Ultk         | U    | F          | Centr | 32        | Ora A:           |                        | 1               |                        |                         |                   |
| DURK<br>1Amer | L.   | P NI       | Centr | 32        | 0(a 5)           |                        | 1               |                        |                         |                   |
| 2Amor         | A    | N          | Centr | 20        | Ora C            |                        |                 |                        |                         |                   |
| 30nor         | à    | N          | Centr | 32        | 014 0.           |                        |                 |                        |                         |                   |
| 4ånor         | 4    | N          | Centr | 33        | Ura /:           |                        | -               |                        |                         |                   |
| 5Anor         | A    | N          | Centr | 32        | Ura 8:           |                        | -               |                        | A.                      |                   |
|               |      |            |       | 952       | Ura 9:           |                        | -               |                        |                         |                   |
|               |      |            |       |           | Ura 10:          |                        | -               |                        | NUN DIMENTICA           | TE DI SALVAREI    |
|               |      |            |       |           |                  |                        |                 |                        |                         |                   |

Si assegna un nuovo nickname all'utente da creare. La password relativa verrà creata automaticamente e potrà, volendo, essere modificata in un momento successivo dall'amministratore con il bottone "Modifica password".

| 27/26                                                                                                    | к                                                                                      | Provviso                                                                                                    | rio 📕 📕                                                                                                    |                                                                                                    | 9.C - Mi                                                                                                    | aggio 202 🗑  | Elaborazione rer                     | nota su Cloud |                              |                  |
|----------------------------------------------------------------------------------------------------|----------------------------------------------------------------------------------------|----------------------------------------------------------------------------------------------------|----------------------------------------------------------------------------------------------------|----------------------------------------------------------------------------------------------------|----------------------------------------------------------------------------------------------------|--------------|--------------------------------------|---------------|------------------------------|------------------|
|                                                                                                    |                                                                                        |                                                                                                    |                                                                                                    |                                                                                                    | Ovado Pro                                                                                                    | naano 🔤      |                                      | Н             | lo bisogno di assistenza     | Assistenza On Li |
|                                                                                                    |                                                                                        |                                                                                                    |                                                                                                    | N                                                                                                    | lickname                                                                                                    |              |                                      |               | ×                            |                  |
| Progr.                                                                                                    | N                                                                                      |                                                                                                    |                                                                                                    |                                                                                                    |                                                                                                    |              |                                      | OK            | utente                       |                  |
| 101                                                                                                    | 1                                                                                      |                                                                                                    |                                                                                                    | Nicknan                                                                                                    | ne                                                                                                    |              |                                      | Annulla       |                              |                  |
|                                                                                                    |                                                                                        |                                                                                                    |                                                                                                    |                                                                                                    |                                                                                                    |              |                                      |               |                              |                  |
|                                                                                                    |                                                                                        | Secondo                                                                                                    | utente                                                                                                    |                                                                                                    |                                                                                                    |              |                                      |               | tura Dati 🗔                  |                  |
|                                                                                                    |                                                                                        |                                                                                                    |                                                                                                    |                                                                                                    |                                                                                                    |              |                                      |               | tura Dati                    |                  |
|                                                                                                    |                                                                                        | 1                                                                                                    |                                                                                                    |                                                                                                    |                                                                                                    |              |                                      |               | stituzioni 🗔                 |                  |
|                                                                                                    |                                                                                        |                                                                                                    | INSERIR                                                                                                    | E UN NOME                                                                                                    | PER IL N                                                                                                    | υονο υτ      | ENTE                                 |               |                              |                  |
|                                                                                                    |                                                                                        |                                                                                                    |                                                                                                    |                                                                                                    |                                                                                                    |              |                                      |               | word                         |                  |
|                                                                                                    |                                                                                        |                                                                                                    |                                                                                                    |                                                                                                    |                                                                                                    |              |                                      |               |                              |                  |
|                                                                                                    |                                                                                        |                                                                                                    |                                                                                                    |                                                                                                    |                                                                                                    |              |                                      |               | inte                         |                  |
|                                                                                                    |                                                                                        |                                                                                                    |                                                                                                    |                                                                                                    |                                                                                                    |              |                                      |               |                              |                  |
|                                                                                                    |                                                                                        |                                                                                                    |                                                                                                    |                                                                                                    |                                                                                                    |              |                                      |               |                              |                  |
|                                                                                                    |                                                                                        |                                                                                                    |                                                                                                    |                                                                                                    |                                                                                                    |              |                                      |               |                              |                  |
|                                                                                                    |                                                                                        |                                                                                                    |                                                                                                    |                                                                                                    |                                                                                                    |              |                                      |               |                              |                  |
| N/PC                                                                                                    | P                                                                                      | C Cant                                                                                                    | 20                                                                                                    | _                                                                                                    |                                                                                                    | Elimina tutt | e le lezioni della ma                | tena          |                              |                  |
| VBC<br>/BC                                                                                                    | BB                                                                                     | C Centr<br>C Centr                                                                                                    | 28                                                                                                    |                                                                                                    | n giorno qualsiasi 🗆                                                                                                    | Elmina tuti  | e le lezioni della ma<br>selezionata | teria         |                              |                  |
| IVBC<br>VBC<br>IBC                                                                                                    | B<br>B<br>B                                                                            | C Centr<br>C Centr<br>C Centr                                                                                                    | 28<br>28<br>35/                                                                                                    | Ur                                                                                                    | n giorno qualsiasi 🗌                                                                                                    | Elimina tutt | e le lezioni della ma<br>selezionata | tena          |                              |                  |
| VBC<br>VBC<br>BC<br>IBC                                                                                                    | BBBB                                                                                   | C Centr<br>C Centr<br>C Centr<br>C Centr                                                                                                    |                                                                                                    | Ur<br>Du                                                                                                    | n giorno qualsiasi I<br>ue giorni qualsiasi I                                                                                                    | Limina tutt  | e le lezioni della ma<br>selezionata | tena          |                              |                  |
| VBC<br>/BC<br>BC<br>IBC                                                                                                    | BBBBBBBBBBBBBBBBBBBBBBBBBBBBBBBBBBBBBBB                                                | C Centr<br>C Centr<br>C Centr<br>C Centr<br>C Centr                                                                                         | 28<br>28<br>35/<br>32<br>                                                                                                    | Ur<br>Du<br>Dre fuori aula del                                                                                                    | n giorno qualsiasi<br>ue giorni qualsiasi<br>la IVBC                                                                                                    | Limina tutt  | e le lezioni della ma<br>selezionata | tena          |                              |                  |
| VBC<br>VBC<br>IBC<br>IIBC<br>5DE<br>5DE                                                                                                    | B<br>B<br>B<br>B<br>B<br>B<br>D<br>C                                                   | C Centr<br>C Centr<br>C Centr<br>C Centr<br>C Centr<br>E Centr<br>F Centr                                                                   | 28<br>28<br>35/<br>32<br>32<br>16+<br>28                                                                                                    | Ur<br>Du<br>Ore fuori aula del                                                                                                    | n giomo qualsiasi<br>Je giomi qualsiasi<br>la IVBC<br>ME GI VE SA DO                                                                                                    | Limina tutt  | e le lezioni della ma<br>selezionata | teria         |                              |                  |
| VBC<br>VBC<br>IBC<br>IIBC<br>IIBC<br>1CHk<br>2CHk                                                                                                    | B<br>B<br>B<br>B<br>B<br>D<br>C<br>C                                                   | C Centr<br>C Centr<br>C Centr<br>C Centr<br>C Centr<br>E Centr<br>F Centr<br>F Centr                                                        | 28<br>28<br>35/<br>32<br>32<br>32<br>28<br>28<br>28                                                                                                    | Ur<br>DOre fuori avla de<br>UU MA)<br>Ore 1:                                                                                                    | n giomo qualsiasi<br>ze giomi qualsiasi<br>la IVBC<br>ME [G] [VE] SA [D0]                                                                                                    | Elmina tut   | e le lezioni della ma<br>selezionata | teria         |                              |                  |
| IVBC<br>VBC<br>IBC<br>IIBC<br>5DE<br>1Cftk<br>2Cftk<br>2Cftk                                                                                                    | B<br>B<br>B<br>B<br>D<br>C<br>C<br>C<br>C                                              | C Centr<br>C Centr<br>C Centr<br>C Centr<br>C Centr<br>E Centr<br>F Centr<br>F Centr<br>F Centr                                             | 28<br>28<br>35/<br>32<br>16+<br>28<br>28<br>32                                                                                                    | Ur<br>Du<br>Ore fuori auta del<br>UU MA<br>Ora 1: 0<br>Ora 2: 0                                                                                                    | n giomo qualsiasi<br>Le giomi qualsiasi<br>La IVBC<br>ME [GI_]VE [SA_]DO                                                                                                    | Limina tut   | e le lezioni della ma<br>selezionata | teria         |                              |                  |
| IVBC<br>VBC<br>IBC<br>IIBC<br>5DE<br>1Cttk<br>2Cttk<br>2Cttk<br>4Cttk                                                                                                    | B<br>B<br>B<br>B<br>B<br>D<br>C<br>C<br>C<br>C<br>C                                    | C Centr<br>C Centr<br>C Centr<br>C Centr<br>C Centr<br>E Centr<br>F Centr<br>F Centr<br>F Centr<br>F Centr                                  |                                                                                                    | Ur<br>Due (uori auda del<br>LUJ MA)<br>Ora 1: 0<br>Ora 2: 0                                                                                                    | n giomo qualsiasi  <br>Le giorni qualsiasi  <br>la IVBC<br>ME [GI   VE [SA DO                                                                                                    | Elmina tut   | e le lezioni della ma<br>selezionala | teria         |                              |                  |
| VBC<br>VBC<br>BC<br>IBC<br>IBC<br>IDTk<br>2Ctk<br>3Ctk<br>5Ctk<br>5Ctk                                                                                                    | BBBBDCCCCC                                                                             | C Centr<br>C Centr<br>C Centr<br>C Centr<br>C Centr<br>E Centr<br>F Centr<br>F Centr<br>F Centr<br>F Centr<br>F Centr<br>F Centr            | 28<br>28<br>35/<br>32<br>32<br>16<br>28<br>28<br>32<br>32<br>32<br>32                                                                                                    | Ur<br>Du<br>Ur fuoi auto del<br>UJ MAI<br>Dra 1:<br>Dra 2:<br>Dra 3:                                                                                                    | n giorno qualsiari  <br>Le giorni qualsiari  <br>La IVBC<br>ME (GI VE (SA DO                                                                                                    | Elmina tutt  | e le lezioni della ma<br>selezionata | ĉeria         |                              |                  |
| VBC<br>/BC<br>BC<br>IBC<br>IDC<br>IDC<br>IDC<br>ILCttk<br>ICttk<br>ICttk<br>IAnor                                                                                                    | BBBBBDCCCCCA                                                                           | C Centr<br>C Centr<br>C Centr<br>C Centr<br>E Centr<br>F Centr<br>F Centr<br>F Centr<br>F Centr<br>F Centr<br>F Centr<br>N Centr            |                                                                                                    | Ur fuori auto de de la Compositiona de la Compositiona de la Compositi                                                                                                    | n giorno qualitati i<br>Le giorni qualitati i<br>La VBC<br>ME GI VE SA DO                                                                                                    | Limina tut   | e le lezioni della ma<br>selezionata | tena          |                              |                  |
| VBC<br>/BC<br>BC<br>IBC<br>5DE<br>1Cftk<br>2Cftk<br>3Cftk<br>4Cftk<br>5Cftk<br>1Anor<br>2Anor                                                                                                    | B<br>B<br>B<br>B<br>D<br>C<br>C<br>C<br>C<br>C<br>A<br>A                               | C Centr<br>C Centr<br>C Centr<br>C Centr<br>C Centr<br>F Centr<br>F Centr<br>F Centr<br>F Centr<br>F Centr<br>N Centr<br>N Centr            | - 28<br>- 35/<br>- 35/<br>- 32<br>- 22<br>- 28<br>- 28<br>- 32<br>- 32<br>- 32<br>- 32<br>- 28<br>- 28                                                                                         | Ur<br>D<br>D<br>LU MAI<br>0 rs 1:<br>0 rs 2<br>0 rs 3<br>0 rs 4<br>0 rs 5<br>0 rs 5<br>0 rs 6                                                                                                    | n giorno qualsiari  <br>ze giorni qualsiari  <br>la IVBC<br>ME [Gi   VE [SA ] DO                                                                                                    | Elmina tut   | e le lezioni della ma<br>selezionata | teria         |                              |                  |
| VBC<br>/BC<br>BC<br>IBC<br>IBC<br>ICftk<br>ICftk    | B<br>B<br>B<br>B<br>D<br>C<br>C<br>C<br>C<br>C<br>C<br>C<br>A<br>A<br>A                | C Centr<br>C Centr<br>C Centr<br>C Centr<br>C Centr<br>F Centr<br>F Centr<br>F Centr<br>F Centr<br>N Centr<br>N Centr<br>N Centr            |                                                                                                    | Un<br>Dre fuor add del<br>Un to add del<br>Dra 3.<br>Dra 3.<br>Dra 4.<br>Dra 5.<br>Dra 5.<br>Dra 6.<br>Dra 6.<br>Dra 6.<br>Dra 6.<br>Dra 6.<br>Dra 7.                                                                                                    | n giorno qualitiasi<br>e giorni qualitiasi<br>la ti/VEC<br>ME Gi VE SA DO                                                                                                    | Elmina fut   | e le lezioni della ma<br>selezionata | teria         |                              |                  |
| VBC<br>/BC<br>BC<br>IIBC<br>IIBC<br>ICHk<br>2CHk<br>2CHk<br>4CHk<br>5CHk<br>1Anor<br>2Anor<br>4Anor                                                                                                    | B<br>B<br>B<br>B<br>D<br>C<br>C<br>C<br>C<br>C<br>C<br>C<br>C<br>A<br>A<br>A           | C Centr<br>C Centr<br>C Centr<br>C Centr<br>C Centr<br>F Centr<br>F Centr<br>F Centr<br>N Centr<br>N Centr<br>N Centr                       | - 28<br>- 28<br>- 35/<br>- 32<br>- 32<br>- 28<br>- 32<br>- 32<br>- 32<br>- 32<br>- 32<br>- 32<br>- 32<br>- 32                                                                                  | Ur<br>Dur fuoi ada ded<br>LUI MAA<br>Ora 1:<br>Ora 3:<br>Ora 4:<br>Ora 5:<br>Ora 5:<br>Ora 6:<br>Ora 6:<br>Ora 7:<br>Ora 7:<br>Ora 7:                                                                                                    | n giorno qualsiari<br>ze giorni qualsiari<br>la IVBC<br>ME [Gi  VE  SA  DO                                                                                                    | Elmina tut   | e le lezioni della ma<br>selezionata | teria         |                              |                  |
| VBC<br>/BC<br>BC<br>IBC<br>IDFtk<br>2Cftk<br>2Cftk<br>4Cftk<br>5Cftk<br>1Anor<br>2Anor<br>3Anor<br>5Anor                                                                                                    | B<br>B<br>B<br>B<br>B<br>B<br>D<br>C<br>C<br>C<br>C<br>C<br>C<br>A<br>A<br>A<br>A      | C Centr<br>C Centr<br>C Centr<br>C Centr<br>C Centr<br>F Centr<br>F Centr<br>F Centr<br>F Centr<br>N Centr<br>N Centr<br>N Centr<br>N Centr |                                                                                                    | U<br>0<br>0<br>0<br>0<br>0<br>0<br>0<br>1<br>0<br>0<br>1<br>0<br>0<br>0<br>0<br>0<br>0<br>0<br>0<br>0<br>0<br>0<br>0<br>0                                                                                                    | n giorno quelsiasi<br>le giorni quelsiasi<br>la IVEC<br>ME GI VE 66 DO                                                                                                    | L'imina tut  | e le lezioni della ma<br>selezionata | tena          |                              |                  |
| VBC<br>/BC<br>BC<br>IBC<br>IBC<br>IDE<br>ICftk<br>ICftk<br>I | B<br>B<br>B<br>B<br>B<br>D<br>C<br>C<br>C<br>C<br>C<br>C<br>C<br>C<br>A<br>A<br>A<br>A | C Centr<br>C Centr<br>C Centr<br>C Centr<br>C Centr<br>F Centr<br>F Centr<br>F Centr<br>F Centr<br>N Centr<br>N Centr<br>N Centr<br>N Centr | - 28<br>- 28<br>- 35<br>- 32<br>- 32<br>- 32<br>- 32<br>- 28<br>- 32<br>- 32<br>- 32<br>- 32<br>- 32<br>- 32<br>- 32<br>- 32                                                                   | U<br>Die fuoi ada dei<br>UU MA<br>Dia 2<br>Dia 2<br>Dia 3<br>Dia 4<br>Dia 5<br>Dia 5<br>Dia 6<br>Dia 6<br>Dia 6<br>Dia 6<br>Dia 6<br>Dia 6<br>Dia 6<br>Dia 6<br>Dia 6<br>Dia 7<br>Dia 7 | n giorno qualitiasi<br>le giorni qualitiasi<br>la VIBC<br>E gi VE SA DO                                                                                                    | Limina tut   | e le lezioni della ma<br>selezionata | tena          |                              | TF DI SAI VABFI  |
| IVBC<br>VBC<br>IBC<br>IIBC<br>IIBC<br>SDE<br>1Cftk<br>2Cftk<br>4Cftk<br>5Cftk<br>1Anor<br>3Anor<br>5Anor                                                                                                    | B<br>B<br>B<br>B<br>D<br>C<br>C<br>C<br>C<br>C<br>C<br>A<br>A<br>A<br>A<br>A           | C Centr<br>C Centr<br>C Centr<br>C Centr<br>E Centr<br>F Centr<br>F Centr<br>F Centr<br>N Centr<br>N Centr<br>N Centr<br>N Centr            |                                                                                                    | U<br>0<br>0<br>0<br>0<br>0<br>0<br>0<br>0<br>0<br>0<br>0<br>0<br>0                                                                                                    | n giorno qualsiasi<br>la tytec<br>la tytec<br>l | Elmina tut   | e le leacos della ma<br>selezionala  | feria         | NON DIMENTICAT               | TE DI SALVAREI   |
| IVBC<br>IBC<br>IBC<br>IBC<br>IBC<br>Cftk<br>2Cftk<br>3Cftk<br>4Anor<br>5Anor                                                                                                    | B<br>B<br>B<br>B<br>D<br>C<br>C<br>C<br>C<br>C<br>C<br>A<br>A<br>A<br>A<br>A           | C Centr<br>C Centr<br>C Centr<br>C Centr<br>C Centr<br>F Centr<br>F Centr<br>F Centr<br>F Centr<br>N Centr<br>N Centr<br>N Centr<br>N Centr | - 28<br>- 38/<br>- 37/<br>- 32<br>- 28<br>- 28<br>- 28<br>- 32<br>- 32<br>- 32<br>- 32<br>- 32<br>- 33<br>- 33<br>- 32<br>- 33<br>- 32<br>- 33<br>- 32<br>- 33<br>- 32<br>- 33<br>- 32<br>- 32 | UI MA<br>Dia fuoi ada del<br>UI MA<br>Dia 2.<br>Dia 3.<br>Dia 4.<br>Dia 5.<br>Dia 7.<br>Dia 8.<br>Dia 8.<br>Dia 9.<br>Dia 9.                                                                                                    | n giorno qualitiasi<br>le giorni qualitiasi<br>la VIBC<br>E gi V E SA DO<br>E gi V E SA DO<br>E GI V E SA DO<br>E GI V E SA DO<br>E GI V E                                                                                                    | Limna tut    | e le lezioni della ma<br>selezionata | tena          | NON DIMENTICAT<br>SALVA en   | TE DI SALVAREI   |
| VBC<br>VBC<br>BC<br>IBC<br>IIBC<br>IIBC<br>ICRk<br>CCRk<br>CCRk<br>CCRk<br>CCRk<br>Anor<br>SAnor<br>SAnor                                                                                                    | B<br>B<br>B<br>B<br>B<br>D<br>C<br>C<br>C<br>C<br>C<br>C<br>C<br>A<br>A<br>A<br>A      | C Centr<br>C Centr<br>C Centr<br>C Centr<br>C Centr<br>E Centr<br>F Centr<br>F Centr<br>F Centr<br>N Centr<br>N Centr<br>N Centr<br>N Centr | 28<br>28<br>28<br>38<br>38<br>38<br>38<br>38<br>38<br>38<br>38<br>38<br>38<br>38<br>38<br>38                                                                                                   | Un   0 0   0 0   0 1   0 1   0 1   0 2   0 3   0 3   0 3   0 6   0 6   0 6   0 6   0 6   0 6   0 6   0 6   0 6   0 6   0 6   0 6   0 6   0 6   0 6   0 6   0 6   0 6   0 6   0 6   0 6   0 6   0 6   0 6   0 6   0 6                                                                                                    | n giorno qualitiari  <br>ze giorni qualitiari  <br>la IVBC<br>ME Gi VE 6A 00<br>ME Gi VE 6A 00                                                                                                    | Limma kut    | e la tecora della mà<br>selezionala  | Xeria         | NON DIMENTICAT<br>SALVA le m | TE DI SALVAREI   |

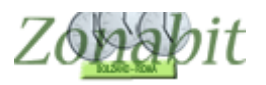

| 27/26      | κ    |                   | Provvisorio  |                         |                  | .9.C - N               | 1aggio 202 🎡 Elab    | borazione remota su Cloud – 🗖 – 🗖 – – – – – – – – – – – – – – –              |
|------------|------|-------------------|--------------|-------------------------|------------------|------------------------|----------------------|------------------------------------------------------------------------------|
|            |      |                   |              |                         | Gestione Uten    | ti Configurazion       | e Remota             | ×                                                                            |
| Progr.     | Nick | name              |              | Password                | Lettura Dati     | Scrittura Dati         | Sostituzioni         | Aggiungi nuovo utente                                                        |
| 001<br>002 | Amn  | ninistrationdo ut | tore<br>ente | aaaaaaaaa<br>F1M1Y5Y9A7 | SI               | SI                     | SI                   | 1 Handa and a single state                                                   |
|            | -    |                   |              | +                       |                  |                        |                      | Utente selezionato:                                                          |
|            |      |                   |              | -                       |                  |                        | -                    | Ammessa Lettura Dati 🔽<br>Ammessa Scrittura Dati 🥅<br>Ammesse Sostituzioni 🗔 |
|            |      |                   |              |                         |                  |                        | _                    | Modifica password                                                            |
|            |      |                   |              |                         |                  | Cancella utente        |                      |                                                                              |
|            |      |                   |              |                         |                  |                        |                      | ОК                                                                           |
| VBC        | B    | C                 | Centr        | 28                      |                  |                        | Elimina tutte le lez | zioni della materia                                                          |
| /BC        | B    | č                 | Centr        | 28                      |                  | Un giorno qualsiasi 🗌  | selezi               | ionata                                                                       |
| BC         | B    | C                 | Centr        | 35/                     |                  | Due giorni gualsiasi 🗌 |                      |                                                                              |
| BC         | B    | U<br>C            | Centr        | 32                      |                  |                        | 1                    |                                                                              |
|            | D    | E                 | Centr        | 16.                     | Ure ruori aula d | iella IVBU             |                      |                                                                              |
| Cfik       | C    | F                 | Centr        | 28                      | LU M.            | A ME GI VE SA DU       |                      |                                                                              |
| Cftk       | C    | F                 | Centr        | 28                      | Ura I:           |                        | -                    |                                                                              |
| Cftk       | С    | F                 | Centr        | 32                      | Ura 2:           |                        | -                    |                                                                              |
| Cftk       | С    | F                 | Centr        | 32                      | Ura 3:           |                        |                      |                                                                              |
| Cftk       | С    | F                 | Centr        | 32                      | Ora 4:           |                        | -                    |                                                                              |
| Anor       | A    | N                 | Centr        | 28                      | Ora 5:           |                        |                      |                                                                              |
| Anor       | A    | N                 | Centr        | 28                      | Ora 6:           |                        |                      |                                                                              |
| Anor       | A    | N                 | Centr        | 32                      | Ora 7:           |                        |                      |                                                                              |
| Anor       | A    | N                 | Centr        | 33                      | Ora 8:           |                        |                      |                                                                              |
| enor       | A    | IN                | Centr        | 32                      | Ora 9:           |                        |                      |                                                                              |
|            |      |                   |              |                         | Ora 10:          |                        |                      | -NON DIMENTICATE DI SALVARE!                                                 |
|            |      |                   |              |                         | Ora 11:          |                        |                      | SALVA la modifisha                                                           |
|            |      |                   |              |                         |                  |                        |                      |                                                                              |

Una volta creato l'utente sarà possibile assegnargli i privilegi voluti, utilizzando le spunte come in figura.

In generale è bene assegnare i privilegi di scrittura dati solo agli utenti che devono effettivamente operare alla stesura dell'orario. Assegnare invece il solo privilegio delle sostituzioni ai docenti che durante l'anno scolastico faranno le sostituzioni con ZonabitOrario, ma non hanno collaborato alla stesura dell'orario.

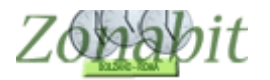

#### 5 – Lavorare sulla configurazione remota come utente non amministratore

I colleghi abilitati a lavorare sulla configurazione remota avranno ricevuto dall'amministratore l'ID identificativo (vedere pagina 5) e la propria password.

Per entrare sulla configurazione remota dovranno selezionare "Crea nuova Cartella e nuova Scuola" e mettere la spunta come in figura.

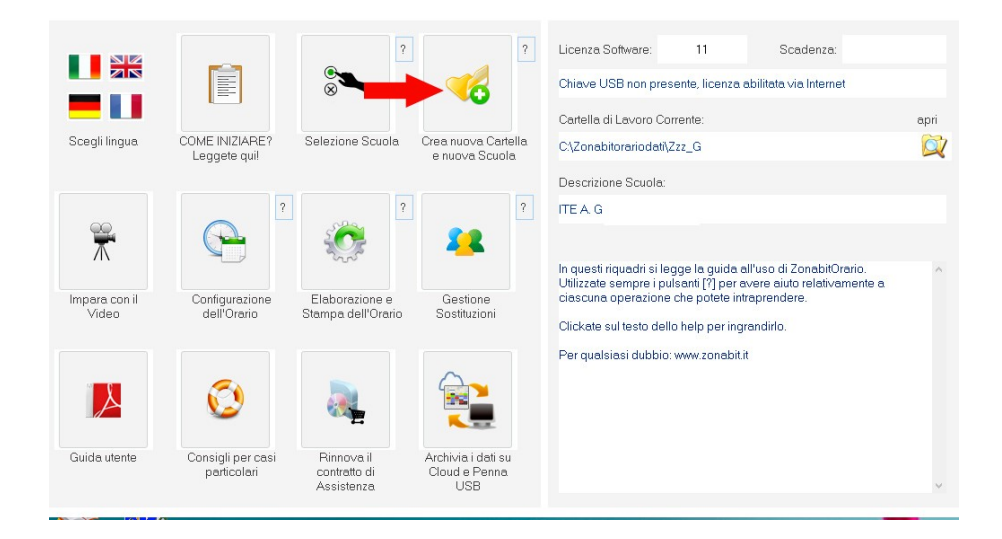

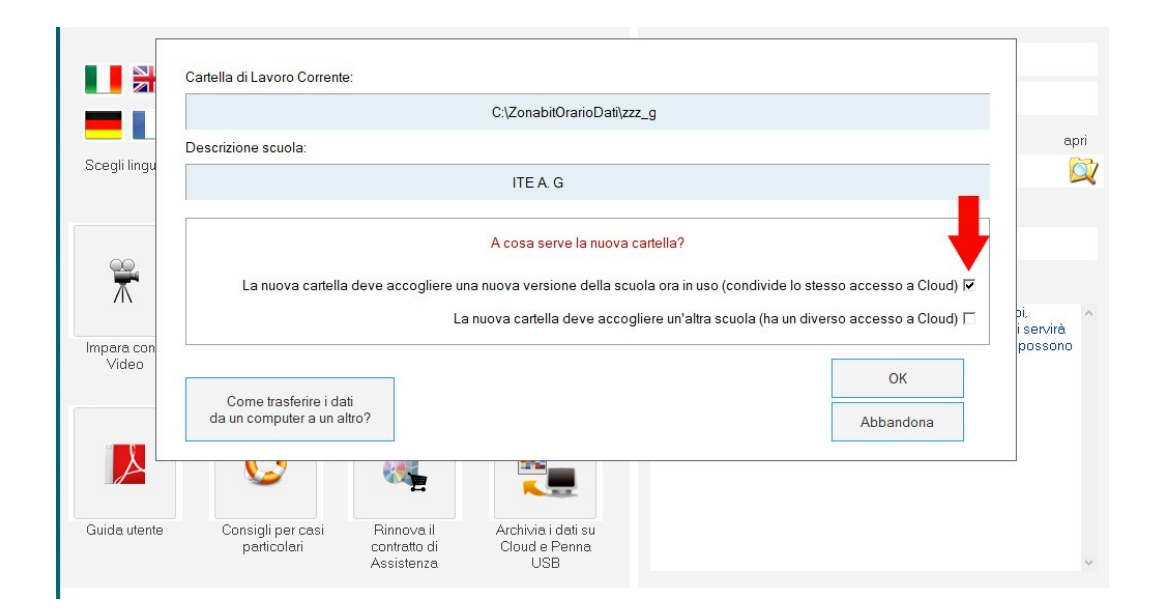

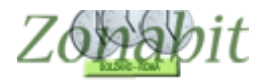

Nella pagina successiva dovranno scegliere il bottone "NO, voglio accedere a una configurazione REMOTA.....", in tal modo verranno riportati alla pagina iniziale di ZonabitOrario in cui verrà mostrata la cartella di lavoro corrente REMOTA.

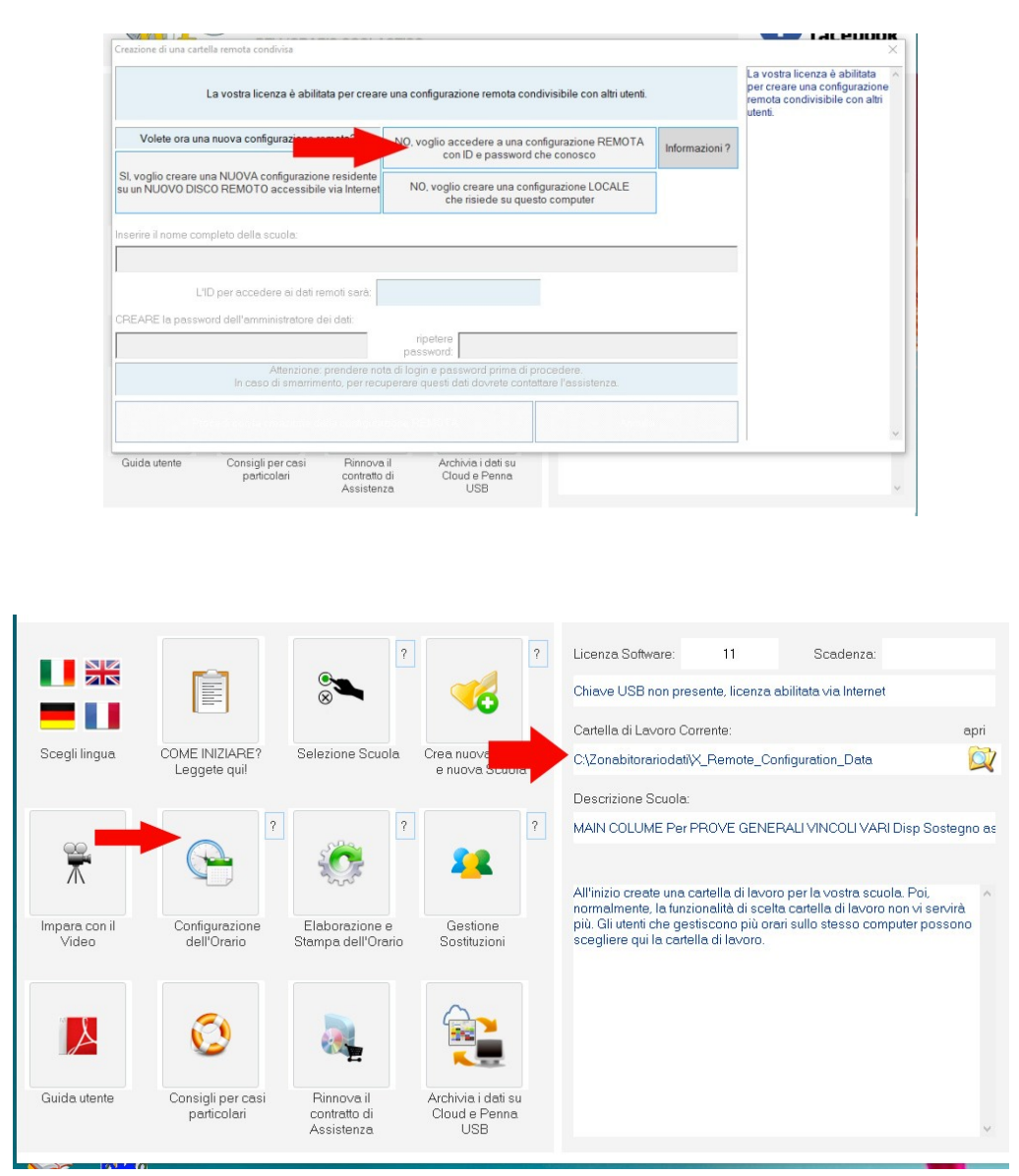

Nel momento in cui si selezionerà per la prima volta la configurazione dell'orario o l'elaborazione o un altro bottone di questa pagina verrà richiesto l'ID e la propria password.

Nota: gli utenti creati successivamente all'amministratore non hanno bisogno di recuperare da cloud, la configurazione remota è già stata completata dall'amministratore trasferendo i dati in remoto.

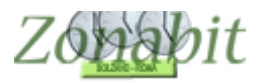

# ZonabitOrario TUTORIAL

| Scegli lingua          | COME INIZIAF<br>Leggete qu       | alla configurazione re                   | 11                                                                                                    | Scadenza:<br>=bilitata via Internet<br>apri<br>tfiguration_Data |  |   |
|------------------------|----------------------------------|------------------------------------------|----------------------------------------------------------------------------------------------------|-----------------------------------------------------------------|--|---|
| Impara con il<br>Video | Configurazio<br>dell'Orario      | Inserire l'ID per                        | ALI VINCOLI VARI Disp Sostegno as<br>per la vostra scuola. Poi,<br>cartella di lavoro non vi servirà<br>i sullo stesso computer possono |                                                                 |  |   |
| Guida utente           | Consigli per casi<br>particolari | Rinnova Il<br>contratto di<br>Assistenza | Archivia i dati su<br>Cloud e Penna<br>USB                                                                                              |                                                                 |  | v |

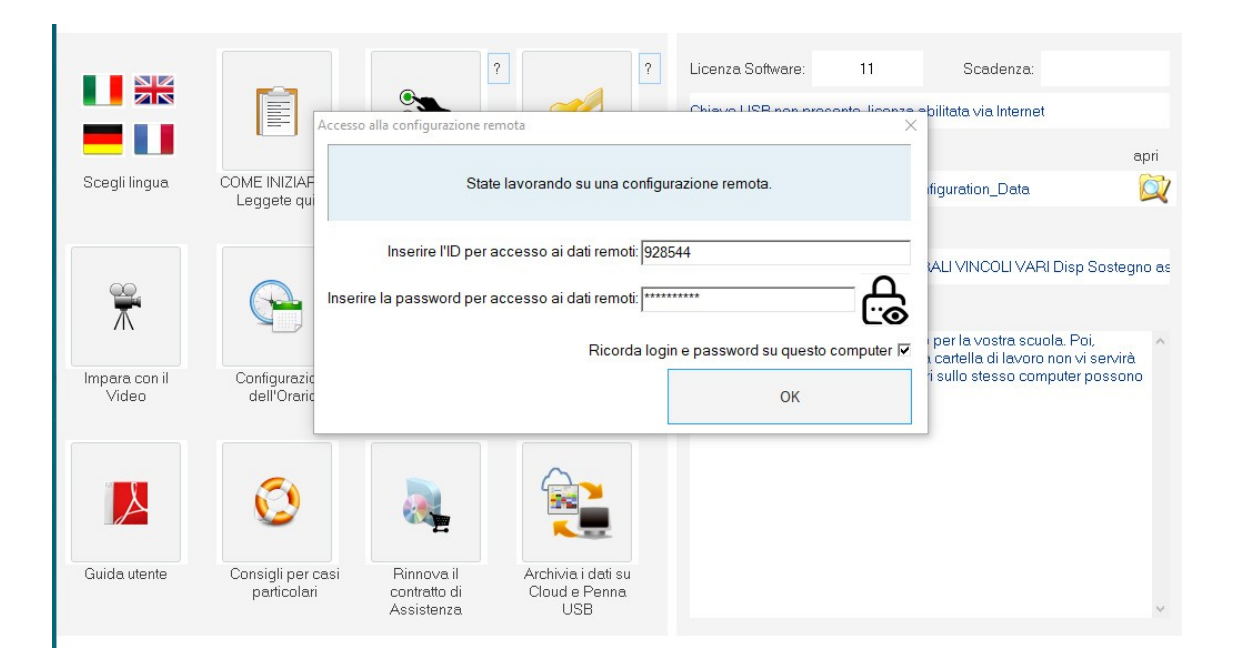

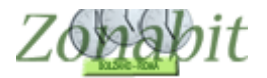

Da questo momento in poi si lavorerà sulla configurazione remota.

Tutti gli utenti connessi vedranno apparire il pannellino con lo stato della connessione remota e le spie di lavoro.

Configurazione Orario Sostituzioni Ping - Data Utenti connessi ۵ 🖏 Provvisorio VE GEINERAL 🎡 Elaborazione remota su Cloud 🌼 assegnato in Def e Pr] 🗕 🗆 1/1 K × Orario Provvisorio FILE Operazioni Iniziali Configurazione Elaborazione Importazione iniziale dei dati da fonti esterne (se disponibili) -Importare i dati ? Importa da foglio excel (R) XLS Importa da Mathema ORARIO FACILE Importa da SISSI Axios Correggi Codici SISSI Axios Configurazione fondamentale dell'ambiente Quando eseguite una configurazione dall'inizio, eseguite le operazioni di 3 2 💼 4-33 10-5 🛉 🕅 ?) D configurazione NEL LORO ORDINE. Indirizzi di Studio, Sedi (Plessi), e Associa le Dizionario Laboratori e Gruppi di Palestre (e altri Locali Sezioni e Calendario Classi con i Plessi Materie Laboratori Comuni) Dopo avere inserito le Cattedre, usate il RIEPILOGO per verificare le Ore assegnate a ciascuna Classe, e per correggere gli **6 7** бь 📫 6**42** \* 🗳 🖌 -0-Inserimento Modifica delle Iniziale di Cattedre per Classe Professori e Gestione delle ore di e a questo punto potete generare un primo orario Modifica delle Abbinamenti, RIEPILOGO Generale Cattedre (inevitabili) errori avvenuti durante , Cattedre per Sottogruppi e Classi Articolate Insegnante, Consigli per casi particolari Cattedre Laboratorio / Laboratori e Compresenza Compresenze Seconda fase della configurazione Personalizzazione dei criteri di calcolo Non modificate né rendete più severi questi parametri prima di avere ottenuto un orario chiuso! 8 9 🏠 🚗 7 1020 ?) Vincoli per le V CATTEDRE e per le ore di insegnamento Vincoli PERSONALI per i Professori Configurazioni SPECIALI e utilità Vincoli SPECIALI 11= 12 13:0 per i Professori Distribuzione dell'insegnamento nella settimana Ore di servizio Uscite e rientri in classe Utilità per controllo e riepilogo 15 🗹 21 Professori con I.T.P. (Laboratori) associati 14 🖪 16 🗸 ? Deroghe alle ore di servizio e Parametri Speciali Altri Parametri Speciali Ore buche e ore 22 HAS I.T.P. (Laboratori) a disposizione 23 Mini Compresenze / Professori con Conversatori Lingue 17 🖣 Professori 0 Ore totali 0 Classi 0 24 mini Conversatori Lingue (e Professori in compresenza) Preferenze Gruppi Laboratori (DADA)

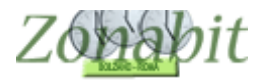

## 6 – Considerazioni importanti

Se si decide di utilizzare questa modalità di lavoro, si consiglia di utilizzarla sempre, in modo da non fare confusione tra cartelle di lavoro locali e remote.

Nel dubbio, prima di iniziare il lavoro, verificare sempre il nome della cartella di lavoro corrente.

I dati remoti possono anche essere salvati in cloud con le solite modalità per conservare le versioni di orario che potrebbero tornare a servire.

Se durante il lavoro le rotelline di connessione diventano rosse, vuol dire che si è verificato un problema con la connessione internet. In quel caso chiudete il programma, ma prima di riaprirlo attendete un minuto. Questo è il tempo di timeout predisposto nel programma per il ripristino.